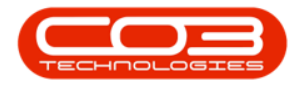

# **INVENTORY**

## **STOCK - STOCK TRANSFER**

This option is used by company's who have various sites set up, and will often move goods from one site to an '**in-transit**' location, on the way to another site. Stock in this location cannot be issued until it is received into the **des-tination** warehouse. <u>Two</u> stock transfer transactions occur during this process:

- i. Transfer from **origin** warehouse to the **in transit** location
- ii. Transfer from the **in transit** location to the **destination** warehouse.

<u>Warehouse Configuration</u> is required if you are going to use the In-Transit configuration - you will need to ensure that the <u>Company Configuration</u> <u>Enforce In-transit flag</u> is set to 'Yes' to be able to complete this process.

**Ribbon Access:** *Inventory > Stock* 

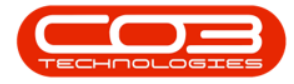

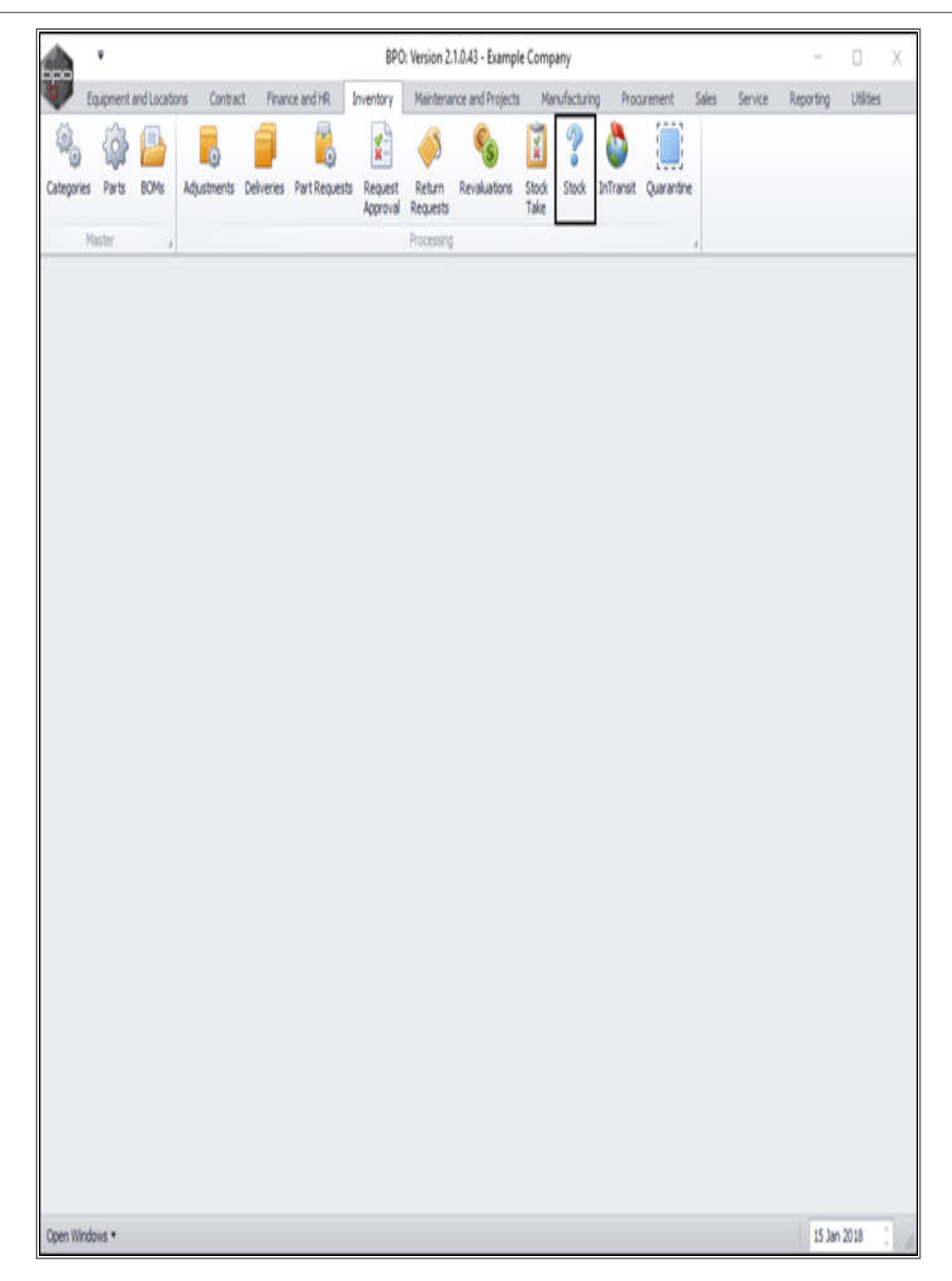

The *Stock Status* screen will be displayed.

Select the Site and Status

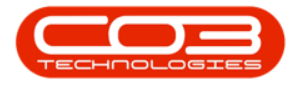

- Select the *site*.
  - In this image *Durban* has been selected.

| <u>م</u>      |                                  |                            |                                                                                                    | Stock State   | us - BPO: Versio                    | n 2.1.0.43 - Ei | ample Company   |                   |         |           | Ξ.       | ٥    | Х       |
|---------------|----------------------------------|----------------------------|----------------------------------------------------------------------------------------------------|---------------|-------------------------------------|-----------------|-----------------|-------------------|---------|-----------|----------|------|---------|
| W Hom         | e Equipment and Li               | ocations Cont              | ract Finance an                                                                                                    | d HR Inventor | y Maintenance                       | and Projects    | Manufacturing P | rocurement. Sales | 5ervice | Reporting | Utities  | 3    | æ )     |
| Requisition   | Stock Stock I<br>Transfer Adjust | Inter Warehouse<br>Request | e Save Layout                                                                                                    | Workspaces    | Durban<br>Name<br>Al Stes<br>Durban | R (0            |                 |                   |         |           |          |      |         |
| Selected W    | arehouse :                       |                            | 4 100                                                                                                    | 101 4         | Pretoria                            |                 | _               |                   |         |           |          |      |         |
|               | Warehouse                        |                            |                                                                                                    | •             |                                     |                 |                 |                   |         |           |          |      |         |
| Orag a column | heider here to grou              | e by thet calure           | n in the second second s |               | x                                   |                 |                 |                   |         |           |          | 1    |         |
| PartType      | PartTypeDesc                     | PartCode                   | PartName                                                                                                    | ModelNo       | CategoryDesc                        | Category        | WarehouseName   | Current           | Stock   | Reserve   | dStock   | R    | tquisit |
|               |                                  |                            |                                                                                                    |               |                                     |                 |                 |                   |         |           |          |      |         |
| (             |                                  |                            |                                                                                                    |               |                                     |                 |                 |                   |         |           |          |      | ÷       |
| lpen Window   | es *                             |                            |                                                                                                    |               |                                     |                 |                 |                   |         |           | 17 Jan 3 | 2018 | ¢       |

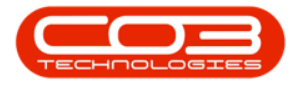

- Select the *status*.
  - In this image *In Stock Only* has been selected.

| <u>م</u>      |                  |                    |                  | Stock State  | us - BPO:          | Version 2.1.0.4           | 43 - Exam    | ple Compa    | ny        |              |           |          |           | ٥   | Х     |
|---------------|------------------|--------------------|------------------|--------------|--------------------|---------------------------|--------------|--------------|-----------|--------------|-----------|----------|-----------|-----|-------|
| Hone          | Equipment and    | dilocations Cont   | ract Finance and | INR Inventor | y Mainte           | enance and Pro            | ojecta M     | anulacturing | Procureme | nt Sales Se  | vice Repo | rting (J | tites     | - 1 | 9: )  |
| Requisition   | Stock Stock      | Inter Warehous     | e Save Layout    | Workspaces   | Durban<br>In Stock | •<br>ONL •                | Refresh      | Export       |           |              |           |          |           |     |       |
|               | Transfer Adjust  | Request            | Earn             |              | Code               | A Descrip                 | bon          |              |           |              |           |          |           |     |       |
| Selected Wa   | arehouse :       |                    | a roann          |              | A<br>1             | Al Parts<br>In Stock O    | nly          |              |           |              |           |          |           | _   |       |
|               | Warehouse        |                    |                  | •            | P<br>S             | Action Iter<br>Short Stoc | ns<br>k Only |              |           |              |           |          |           |     |       |
| Oraș a column | header here to g | out by that column | 6                |              |                    |                           |              |              |           |              |           |          | d.        | 1   |       |
| PartType      | PartTypeDesc     | PartCode           | PartName         | ModelNo      | x                  |                           |              | 1            | me        | CurrentStock | R         | eservedS | tock      | Re  | quisi |
|               |                  |                    |                  |              | -                  |                           |              | - 01         |           |              |           |          |           |     |       |
|               |                  |                    |                  |              |                    |                           |              |              |           |              |           |          |           |     |       |
|               |                  |                    |                  |              |                    |                           | -            |              |           |              |           |          |           |     | )     |
| Open Window   | s.*              |                    |                  |              |                    |                           |              |              |           |              |           | 1        | 17 Jan 20 | 18  | ;     |

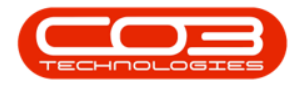

## **SELECTED ITEMS PANEL**

• Click on the *Selected Items* tab.

Help v2.5.0.14 - Pg 5 - Printed: 25/06/2024

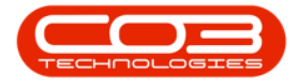

|              | •                              |                            |                 | Stock State | is - BPO: Versio | n 2.1.0.43 - Exa | mple Company  | 1           |             |         |           | ×.        | 0 | Х       |
|--------------|--------------------------------|----------------------------|-----------------|-------------|------------------|------------------|---------------|-------------|-------------|---------|-----------|-----------|---|---------|
| Hom          | e Equipment and                | Locations Contr            | act Finance and | HR Inventor | y Maintenance    | and Projects     | Manufacturing | Procurement | Sales S     | iervice | Reporting | Utilities | 2 | 8       |
|              | p 🖏                            | Ì                          |                 |             | Durban           | • 🔞              |               |             |             |         |           |           |   |         |
| Requisition  | Stock Stock<br>Transfer Adjust | Inter Warehouse<br>Request | Save Layout     | Workspaces  | In Stock Only    | • Refrest        | Export        |             |             |         |           |           |   |         |
| Selected W   | arehouse :                     |                            | e rom           | 4 4         | . Luc            | 611              | a port a      |             |             |         |           |           | _ |         |
|              | Warehouse                      |                            |                 |             |                  |                  |               |             |             |         |           |           |   |         |
| Oraș e colum | h header here is gro           | up by that clum            |                 |             |                  |                  |               |             |             |         |           | 1         | 1 |         |
| PartType     | PartTypeDesc                   | PartCode                   | PartName        | ModelNo     | CategoryDesc     | Category         | WarehouseNan  | e           | CurrentStoc | k       | Reserve   | ed5tock   | R | equisit |
| ,            |                                |                            |                 |             |                  |                  |               |             |             |         |           |           |   |         |
|              |                                |                            |                 |             |                  |                  |               |             |             |         |           |           |   |         |
|              |                                |                            |                 |             |                  |                  |               |             |             |         |           |           |   |         |

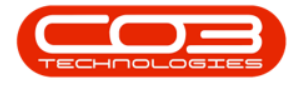

- The *Selected Items* panel will be *expanded*.
  - **Dock** this panel to make the **Stock Status** screen easier to work in.

**Note**: You will see that this *Selected Items* panel contains exactly the same column details as the *Selected Warehouse* panel.

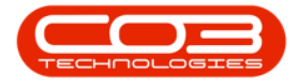

| <u>`</u>    |                            |                                |                   | Stock State | us - BPO: Versio        | n 2.1.0.43 - | Exam  | ple Company   | 1           |            |               | 8 0         | X                |
|-------------|----------------------------|--------------------------------|-------------------|-------------|-------------------------|--------------|-------|---------------|-------------|------------|---------------|-------------|------------------|
| Home        | e Equipment                | ind Locations Con              | tract Finance and | HR Inventor | y Maintenance<br>Durban | • and Projec |       | tanufacturing | Procurement | Sales Serv | ice Reporting | Utites =    | Ω <sup>,</sup> ) |
| Requisition | Stock Sto<br>Transfer Adju | k Inter Warehous<br>st Request | se Save Layout    | Workspaces  | In Stock Only           | • Re         | fresh | Export        |             |            |               |             |                  |
| Salacted W  | Process                    |                                | # Form            | it ja       | Cur                     | ent          | -     | Pint ,        |             |            |               |             |                  |
| JOCUCU III  | washesse .                 |                                |                   | -           |                         | Selected     | Item  | 5             |             |            |               | 10          | Ľ                |
|             | warenouse                  |                                |                   |             |                         | Darita       | . 0.  | aff.asfarr    | BackCode    | Darthana   | Badabia       | Cabassi De  | . Cab            |
|             |                            |                                |                   | R           | 1 has                   | Parti y      | xe re | arti ypevest. | PartLooe    | Paruname   | Pioperio      | Lasegoryue  | K LAR            |
| PartType    | PartTypeDesc               | PartCode                       | PartName          | ModelNo     | CategoryDesc            | <u> </u>     |       |               |             |            |               |             |                  |
|             |                            |                                |                   |             |                         |              |       |               |             |            |               |             |                  |
|             |                            |                                |                   |             |                         | 10           |       |               | _           |            |               |             |                  |
| Onen Window |                            |                                |                   |             | ,                       |              | _     |               |             |            |               | 17 Jan 2018 |                  |

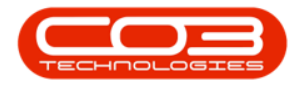

## **SELECT WAREHOUSE**

- Click on the *drop-down arrow* in the *Warehouse* field to display the *Warehouse Name menu*.
- Click on the selected *Warehouse Name*.
  - In this image *Main Warehouse* has been selected.

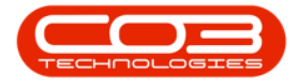

| Stock Status - BPO: Ver                                                                               | ion 2.1.0.43 - Exar | mple Company  | у           |               |           | - 0          | Х    |
|----------------------------------------------------------------------------------------------------|---------------------|---------------|-------------|---------------|-----------|--------------|------|
| W Home Equipment and Locations Contract Finance and HR Inventory Maintena                             | nce and Projects    | Manufacturing | Procurement | Sales Service | Reporting | Utities -    | ₽ X  |
| 📑 褅 🍕 💆 🔯 Durben                                                                                      | • 🔞                 | -             |             |               |           |              |      |
| Requisition Stock Stock Inter Warehouse Save Layout Workspaces In Stock Or<br>Transfer Adjust Request | iy • Refresh        | Export        |             |               |           |              |      |
| Process 4 Format 4 C                                                                                  | urrent              | a Pint la     |             |               |           |              |      |
| Selected Warehouse :                                                                                  | Selected Iten       | щ             |             |               |           |              | 1    |
| * Warehouse                                                                                           | (reparature)        |               |             |               |           |              |      |
| Crec a roturn header have                                                                             | PartType            | PartTypeDesc  | PartCode    | PartName      | ModelNo   | CategoryOesc | Cate |
| Partfune PartfuneTerr OTC_Whee_DBN Indeltin Category.Ch                                               | 1                   |               |             |               |           |              |      |
| Carl Mae     Carl Mae     Carl Mae     Carl Mae                                                       |                     |               |             |               |           |              |      |
| Off-Site                                                                                              |                     |               |             |               |           |              |      |
| Main Warehouse                                                                                        |                     |               |             |               |           |              |      |
| X                                                                                                    |                     |               |             |               |           |              |      |
| A.                                                                                                    |                     |               |             |               |           |              |      |
|                                                                                                    |                     |               |             |               |           |              |      |
|                                                                                                    |                     |               |             |               |           |              |      |
|                                                                                                    |                     |               |             |               |           |              |      |
|                                                                                                    |                     |               |             |               |           |              |      |
|                                                                                                    |                     |               |             |               |           |              |      |
|                                                                                                    |                     |               |             |               |           |              |      |
|                                                                                                    |                     |               |             |               |           |              |      |
|                                                                                                    |                     |               |             |               |           |              |      |
|                                                                                                    |                     |               |             |               |           |              |      |
|                                                                                                    |                     |               |             |               |           |              |      |
|                                                                                                    |                     |               |             |               |           |              |      |
|                                                                                                    |                     |               |             |               |           |              |      |
|                                                                                                    |                     |               |             |               |           |              |      |
|                                                                                                    |                     |               |             |               |           |              |      |
|                                                                                                    |                     |               |             |               |           |              |      |
|                                                                                                    |                     |               |             |               |           |              |      |
|                                                                                                    |                     |               |             |               |           |              |      |
|                                                                                                    |                     |               |             |               |           |              |      |
|                                                                                                    |                     |               |             |               |           |              |      |
|                                                                                                    | 10                  |               | -           |               |           |              | ,    |

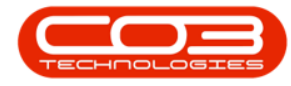

• The <u>left hand</u>*Selected Warehouse* panel will now populate with a list of <u>all the stock items</u> in that warehouse.

## **SELECT ITEMS FOR TRANSFER**

- *Click* and *hold* on the *stock item* that you wish to *transfer*.
- Drag and drop the selected item into the <u>right</u> hand Selected Items panel.

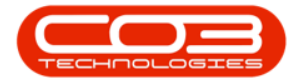

| •             | 5.,                                |                         |                     | Stock State | is - BPO: Versi | ion 2.1.0 | ).43 - Exa | mple Compan    | ý           |               |             | ÷.        |       | Х     |
|---------------|------------------------------------|-------------------------|---------------------|-------------|-----------------|-----------|------------|----------------|-------------|---------------|-------------|-----------|-------|-------|
| W Hone        | Equipment and Loc                  | ations Cont             | ract Finance and HR | Inventor    | y Maintenan     | ce and P  | tojects    | Manufacturing  | Procurement | Sales Service | e Reporting | Utilities | 1     | 8 X   |
| ÷             | P %                                | Ň                       |                     |             | Durban          | •         | 8          |                |             |               |             |           |       |       |
| Requisition   | Stock Stock Int<br>Transfer Adjust | ter Warehous<br>Request | Save Layout W       | orkspaces   | In Stock On     | ly +      | Refres     | h Export       |             |               |             |           |       |       |
|               | Process                            |                         | 4 Format            | 1           | Cu              | rrent     |            | print a        |             |               |             |           |       |       |
| Selected Wa   | arehouse :                         |                         |                     |             |                 | Selec     | cted Ites  | 115            |             |               |             |           |       | 1     |
|               | Warehouse Main V                   | larehouse               |                     |             |                 | 200       | achen      | harder here ha |             | len.          |             | 11        |       | 7     |
| á.            | marchouse rearry                   | FOR SPINSORS            |                     | 11          |                 | 100       |            |                | a se d      |               |             | -         |       |       |
| Drag a column |                                    |                         |                     |             |                 | Pa        | artiype    | PartTypeDesc   | PartCode    | PartName      | ModelNo     | Catego    | yDesc | Categ |
| PartType      | PartTypeDesc                       | PartCode                | PartName            | ModelNo     | CategoryDes     |           |            |                |             |               |             |           |       |       |
| ۲             |                                    |                         |                     |             | •               |           |            |                |             |               |             |           |       |       |
| E A           | Serialised Equipment               | SP2020                  | SP2020 Sprint Col   | SP2020      | Hardware        |           |            |                |             |               |             |           |       |       |
| • 🕀 C         | Non Serialsed Parts                | 2020-147K               | Black toner SP2020  |             | Black Tone      |           |            |                |             |               |             |           |       |       |
| ΞA            | Serialised Equipment               | SP 19 19                | SP1919 Sprint Col   | 1919        | Hardware        |           |            |                |             |               |             |           |       |       |
| ЭC            | Non Serialsed Parts                | SP19-147K               | Black Toner SP1919  |             | Toners          |           |            |                |             |               |             |           |       |       |
| C             | Non Serialised Parts               | SP19-147C               | Cyan Toner - SP1    |             | Toners          |           |            |                |             |               |             |           |       |       |
| ΞC            | Non Serialsed Parts                | SP19-1471               | Yelow Toner - SP    |             | Toners          |           |            |                |             |               |             |           |       |       |
| C             | Non Serialised Parts               | SP19-147M               | Magenta toner       |             | Toners          |           |            |                |             |               |             |           |       |       |
| €C            | Non Serialised Parts               | 2020-147M               | Magenta toner SP    |             | Toners          |           |            |                |             |               |             |           |       |       |
| ΞC            | Non Serialsed Parts                | 2020-1470               | Cyan toner SP2020   |             | Toners          |           |            |                |             |               |             |           |       |       |
| ВC            | Non Serialsed Parts                | 2020-1471               | Yelow toner 5P2020  |             | Toners          |           |            |                |             |               |             |           |       |       |
| ₿C            | Non Serialsed Parts                | CL-100                  | Cleaner             |             | Stationery      |           |            |                |             |               |             |           |       |       |
| A 🗉           | Serialised Equipment               | SP1818                  | Sprint copier       |             | Hardware        |           |            |                |             |               |             |           |       |       |
| ⊟A            | Serialised Equipment               | 1458-96                 | K147 Kyocera Col    | K147        | Kyocera M       |           |            |                |             |               |             |           |       |       |
| Ξc            | Non Serialised Parts               | 147-888                 | K147 Black toner    |             | Toners          | E .       |            |                |             |               |             |           |       |       |
| A             | Serialised Equipment               | K2N-122                 | Kruger ZN Fax Ma    | ZN122       | Hardware        | E .       |            |                |             |               |             |           |       |       |
| €C            | Non Serialsed Parts                | 12345ZN                 | 2N Paper            |             | Stationery      | E .       |            |                |             |               |             |           |       |       |
| €c            | Non Serialised Parts               | 147-888                 | K147 Yellow Toner   |             | Toners          | E .       |            |                |             |               |             |           |       |       |
| ⊡c            | Non Serialsed Parts                | K147-88                 | K147 Magenta To     |             | Toners          | E .       |            |                |             |               |             |           |       |       |
| €C            | Non Serialised Parts               | K147-88                 | K147 Cyan Toner     |             | Toners          | E .       |            |                |             |               |             |           |       |       |
| E A           | Serialised Equipment               | KM250MFP                | Konica Minolta Col  |             | Hardware        | E .       |            |                |             |               |             |           |       |       |
| ΞC            | Non Serialsed Parts                | 9855632                 | Ar Freshner         |             | Stationery      | E .       |            |                |             |               |             |           |       |       |
| ⊞ A           | Serialised Equipment               | SP 19-12                | SP19-12 Colour C    | SP19-12     | Hardware .      |           |            |                |             |               |             |           |       |       |
|               |                                    |                         |                     |             |                 | 10        |            |                | -           |               |             |           |       |       |
| Open Window   | d.*                                |                         |                     |             |                 |           |            |                |             |               |             | 17 Jan 2  | 018   |       |

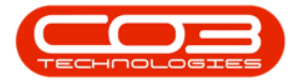

- The *Selected Items* panel will now contain the item details.
- Click on *Stock Transfer*.

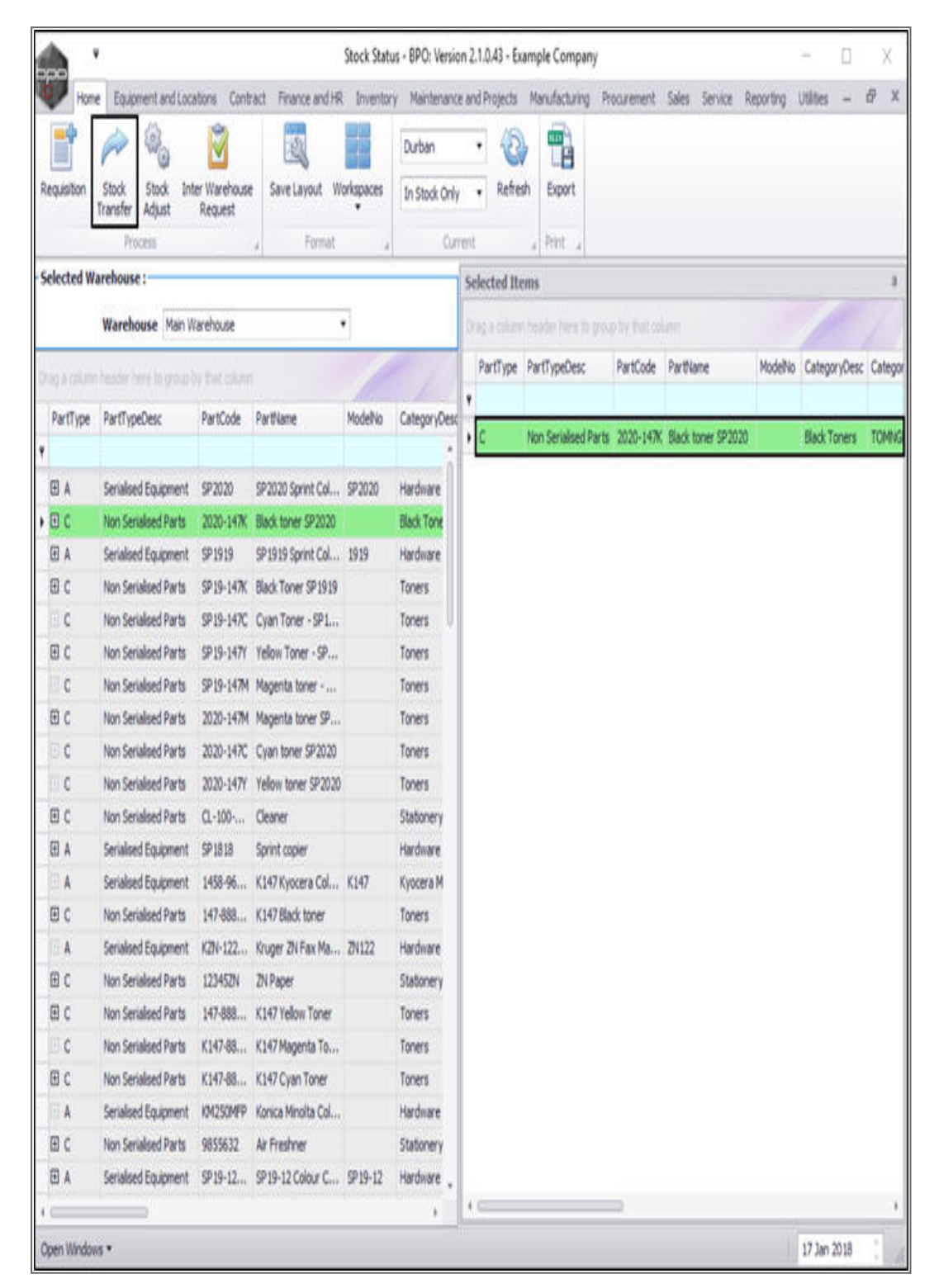

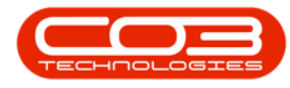

- The *Stock Transfer* screen will be displayed.
  - **Reference Type:** Click on the drop-down arrow and select the reference type.
  - **Reference:** Type in a reference relevant to this stock transfer.
  - **Final Warehouse:** Click on the search icon and select an a final destination warehouse for this stock transfer.
  - **Requestor:** This will auto populate with the person currently logged on to the system but you can click on the drop-down arrow and select an alternative person responsible for the stock transfer if required.
  - **Transfer Date:** This will auto populate with the current date but you can click on the drop-down arrow and use the calendar function to select the date. Either type in or use the directional arrows to select the time.
  - **Comments:** Type a relevant comment regarding this stock transfer in this text box if required.

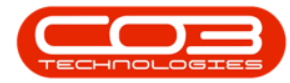

| h .      | •           |                    | 1                       | itock Transf | fer - BPO: Version 2.1 | .0.43 - Examp | ole Company         |              |                   | 8.1         | 1       | ) |
|----------|-------------|--------------------|-------------------------|--------------|------------------------|---------------|---------------------|--------------|-------------------|-------------|---------|---|
| Hon      | e Equipmer  | nt and Locations   | Contract Finance and HR | Inventor     | y Maintenance and P    | hojects Ma    | nufacturing Procure | ment Sales 5 | iervice Reporting | Utilities - | . 8     |   |
|          | 2 Saul      |                    |                         |              |                        |               |                     |              |                   |             |         |   |
| VE DØ    | or saver    | ajou               |                         |              |                        |               |                     |              |                   |             |         |   |
| 196899   | , Form      | R 4                |                         |              | Tanadas Data 191       | u 1014        |                     |              |                   |             | _       |   |
| 5        | Reference T | ype Adhoc          | •                       |              | Comments               | an 2018       | 9:00:38 AM          |              |                   |             |         |   |
| F        | nal Wareho  | use                | م                       |              |                        |               |                     |              |                   |             |         |   |
|          | Reques      | stor Sarah Mider   | •                       | ¥ -          |                        |               |                     |              |                   |             |         |   |
|          | ALC: NO     |                    |                         |              |                        |               |                     |              |                   |             | _       |   |
|          |             | to group by that o |                         |              |                        |               |                     |              |                   | 1           |         |   |
| artType  | PartCode    | PartDesc           | WarehouseName           | BinName      | BatchNumber            | Quantity      | AverageUnitCost     | DestWhseName | DestBinName       | Direction   |         |   |
|          | 2020-147K   | Black toner SP20   | 20 Main Warehouse       | A1           |                        | 1 341.00      | 457.42              | IN TRANSIT   | TRANSIT BIN       | I           |         |   |
|          |             | 8                  |                         |              |                        |               |                     |              |                   |             |         |   |
|          |             |                    |                         |              |                        |               |                     |              |                   |             |         |   |
|          |             |                    |                         |              |                        |               |                     |              |                   |             |         |   |
|          |             |                    |                         |              |                        |               |                     |              |                   |             |         |   |
|          |             |                    |                         |              |                        |               |                     |              |                   |             |         |   |
|          |             |                    |                         |              |                        |               |                     |              |                   |             |         |   |
|          |             |                    |                         |              |                        |               |                     |              |                   |             |         |   |
|          |             |                    |                         |              |                        |               |                     |              |                   |             |         |   |
|          |             |                    |                         |              |                        |               |                     |              |                   |             |         |   |
|          |             |                    |                         |              |                        |               |                     |              |                   |             |         |   |
|          |             |                    |                         |              |                        |               |                     |              | fotal             |             | 613 403 |   |
| n Windov | id •        |                    |                         |              |                        |               |                     |              |                   | 17 Jan 201  | 8       |   |

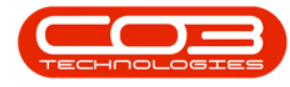

#### PARTS DATA GRID

- You will see that the details of the item(s) selected in the previous *Stock Status* screen have auto populated in this frame.
- Click in the **Batch Number** text box.

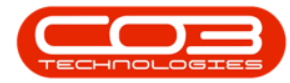

| Hom<br>Hom<br>Ave Ba<br>Process<br>Fi<br>Recess<br>Recess<br>C                                                | me Equipme<br>Compared and a series of the series of the ser | Int and Locations Intervention Itayout Itayout | Contract Pinance ar        | e BinNat      | ntory Maintenance an<br>Transfer Date 12<br>Comments | d Projects Mi | 9:14:05 AM      | enent Sales 1 | Service Reporting | Utilities | - 0      |
|----------------------------------------------------------------------------------------------------|----------------------------------------------------------------------------------------------------|----------------------------------------------------------------------------------------------------|----------------------------|---------------|------------------------------------------------------|---------------|-----------------|---------------|-------------------|-----------|----------|
| Process<br>Process<br>Process<br>PartType<br>C                                                                | Control Control Contro   | Type Adhoc<br>ence Transfer 1<br>ouse George_Wh<br>estor Sarah Mider<br>PartDesc                                                                                                    | se<br>WarehouseName        | P<br>P<br>• • | Transfer Date 12 Comments Ratribumber                | Jan 2018      | • 9:14:05 AM    |               |                   |           |          |
| ave Ba<br>Process<br>Fi<br>Process<br>Fi<br>Process<br>Fi<br>Fi<br>Process<br>Fi<br>Fi<br>Fi<br>Fi<br>Fi<br>C | ack Save<br>Reference T<br>Reference T<br>Refere<br>Final Wareho<br>Reque                                                                                                    | Type Adhoc<br>ence Transfer 1<br>ouse George_Wh<br>estor Sarah Mider<br>PartDesc                                                                                                    | se<br>WarehouseName        | р<br>р<br>• • | Transfer Date 12 Comments Ratribumber                | Jan 2018      | • 9:14:05 AM    |               |                   |           |          |
| Process<br>F<br>F<br>PartType<br>C                                                                            | Reference T<br>Reference T<br>Refere<br>Final Wareho<br>Reque                                                                                                    | nat ,<br>Type Adhoc<br>ence Transfer 1<br>ouse George_Wh<br>estor Sarah Mider<br>PartDesc                                                                                                    | se<br>WarehouseName        | ρ<br>ρ<br>• • | Transfer Date 12 Comments Ratribumber                | Jan 2018      | 9:14:05 AM      |               |                   |           |          |
| Fi<br>PartType<br>C                                                                                           | Reference T<br>Refere<br>Final Wareho<br>Reque                                                                                                    | Type Adhoc<br>ence Transfer 1<br>ouse George_Wh<br>estor Sarah Mider<br>PartDesc                                                                                                    | se<br>WarehouseName        | ρ<br>ν<br>• • | Transfer Date 12                                     | Jan 2018      | • 9:14:05 AM    | ]             |                   |           |          |
| Fi<br>PartType<br>C                                                                                           | Reference T<br>Refere<br>Final Wareho<br>Reque                                                                                                    | Type Adnoc<br>ence Transfer 1<br>ouse George_Wh<br>estor Sarah Mider<br>PartDesc                                                                                                    | se<br>MarehouseName        | ρ<br>· ·      | Comments                                             |               | Tana.           |               |                   |           |          |
| Fi<br>PartType<br>C                                                                                           | Final Wareho<br>Reque                                                                                                    | estor Sarah Mider                                                                                                    | se<br>duar<br>WarehouseNam | P<br>• •      | ne Ratritismber                                      |               |                 |               |                   |           |          |
| ej a cilum<br>PartType<br>C                                                                                   | Reque                                                                                                    | estor Sarah Mider<br>e to grade by thet<br>PartDesc                                                                                                    | WarehouseName              | e BinNar      | ne Ratribiumher                                      |               |                 |               |                   | 1         | - /      |
| ej i tile<br>PartType<br>C                                                                                    | PartCode                                                                                                    | e la gina ly fiel<br>PartDesc                                                                                                    | WarehouseNank              | e BinNar      | na Ratrida.mber                                      |               |                 |               |                   | 1         |          |
| PartType<br>C                                                                                                 | PartCode                                                                                                    | e to price by the<br>PartDesc                                                                                                    | WarehouseNerw              | e BinNar      | na Ratchlamher                                       |               |                 |               |                   |           |          |
| PartType<br>C                                                                                                 | PartCode                                                                                                    | PartDesc                                                                                                    | WarehouseNam               | e BinNat      | ne Ratchtkumber                                      |               |                 |               |                   | 100       | _        |
| с                                                                                                    |                                                                                                    |                                                                                                    |                            |               | ing the second second                                | Quantity      | AverageUnitCost | DestWhseName  | DestBinName       | Direction |          |
| ×                                                                                                    | 2020.1420                                                                                                    | Black Jones CD 30                                                                                                    | 20 Main Warahou eta        |               | _                                                    | 1.241.00      | 457.42          | IN TO ALCOT   | TD AMOTT DIN      |           |          |
|                                                                                                    | 0107-14/5                                                                                                    | Deck toner of 20                                                                                                    | 20 Pan waresouse           | AL            |                                                      | 1341.00       | 457,42          | at INNOLI     | TRANGET DIN       |           |          |
|                                                                                                    |                                                                                                    |                                                                                                    |                            |               |                                                      |               |                 |               |                   |           |          |
|                                                                                                    |                                                                                                    |                                                                                                    |                            |               |                                                      |               |                 |               | Total             | 1         | 613 403. |

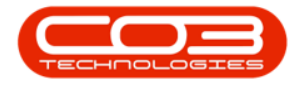

## SELECT BATCH/SERIALL NO.

- An *ellipsis* button will be revealed.
- Click on this button to display the *Select a batch/serial no. for this transfer* pop up screen.

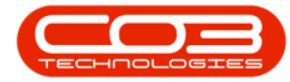

| <b>A</b> '   |           |                |                   |                    | Stock Transfer | BPO: Version 2 | .1.0.43 - Exam | ple Company       |                |                  | *         |         | Х  |
|--------------|-----------|----------------|-------------------|--------------------|----------------|----------------|----------------|-------------------|----------------|------------------|-----------|---------|----|
| Home Home    | Equipme   | nt and Locabo  | ns Contra         | ct Finance and H   | R Inventory    | Maintenance an | i Projects M   | anufacturing Proc | rement Sales S | envice Reporting | Utilities | - 8     | Х  |
| H C          | 6         | 51             |                   |                    |                |                |                |                   |                |                  |           |         |    |
| Caus Rade    | Saue      | -Si ana        |                   |                    |                |                |                |                   |                |                  |           |         |    |
| Jure Door    | June      | caloor.        |                   |                    |                |                |                |                   |                |                  |           |         |    |
| Process      | a Form    | 90 S           |                   |                    |                |                |                |                   |                |                  |           |         |    |
| Re           | erence T  | vpe Adhoc      |                   |                    | Tra            | nsfer Date 18  | Jan 2018       | • 9:14:05 AM      | :              |                  |           |         |    |
|              | Refere    | nce Transfe    | (1                |                    | . Cor          | nments         | 00000          |                   | 22             |                  |           |         |    |
| fine -       | Itterete  | ne noor        | 10 King           |                    |                |                |                |                   |                |                  |           |         | 1  |
| rina         | i warenc  | use George     | wise              | P                  |                |                |                |                   |                |                  |           |         |    |
|              | Reque     | stor Sarah M   | Vder              |                    | ·              |                |                |                   |                |                  |           |         |    |
|              | 10010     | Sec. 1         | and in the second |                    |                |                |                |                   |                |                  | 1         |         |    |
| Auton A      | words     | BackBase       |                   | Hardka anthrea     | Baltana        | Babdati anhar  | D. author      | A                 | Destifications | PautRickings     | Dentes    | 1       |    |
| Partiype P   | arti, ooe | PartDesc       |                   | varenouservame     | brivane        | Batchivumber   | Quantity       | AverageUnitLost   | Destwinservame | Destormane       | Direction |         |    |
|              | NO. 117   | Dark toper (   | 02020             | Asia Wasaka wa     |                | - 1            | 1.241.02       | 457.4             | BUTDANET       | TD ANCTT DTM     |           |         |    |
|              | V49-14/K  | back toner a   | P 6169            | san warehouse      | AL.            |                | 1.541.00       | -176              | C IN INAVIOLI  | INAMOLI DUN      | 1         |         |    |
|              | •         | Select a bat   |                   | no. for this trans | ler 📴          | . O X          |                | -                 |                |                  |           | -       |    |
|              |           | ione           |                   |                    |                |                |                |                   |                |                  |           |         |    |
|              | 6         | 10             | 5                 | 0                  |                |                |                |                   |                |                  |           |         |    |
|              |           |                | Canala            |                    |                |                |                |                   |                |                  |           |         |    |
|              |           | A DOOL         | Save La           | lont               |                |                |                |                   |                |                  |           |         |    |
|              | 1         | Process .      | Format            | 4                  |                |                |                |                   |                |                  |           |         |    |
|              | Da        | ig a column he |                   | group by that colu |                | -/-            |                |                   |                |                  |           |         |    |
|              |           | fidBatchNu     | fdBirNam          | fdQuantity         | fidAverageUnit | ost            |                |                   |                |                  |           |         |    |
|              | ۲         |                |                   |                    |                |                |                |                   |                |                  |           |         |    |
|              |           | 147            | A1                | 487.00             |                | 457.42         |                |                   |                |                  |           |         |    |
|              | ,         | 147K-2017      | A1                | 850.00             |                | 457.42         |                |                   |                |                  |           |         |    |
|              |           | 20-9999        | A1                | 1.00               |                | 457.42         |                |                   |                |                  |           |         |    |
|              |           | 20160701       | Al                | 1.00               |                | 457.42         |                |                   |                |                  |           |         |    |
|              |           | 65478          | A1                | 2.00               |                | 457.42         |                |                   |                |                  |           |         |    |
|              |           |                |                   |                    |                |                | 0              |                   |                | otal             |           | ×12.412 | 17 |
|              |           |                |                   |                    |                |                |                |                   |                | otal             |           | 613 403 | 17 |
| Open Windows |           |                |                   |                    |                |                |                |                   |                |                  | 17 Jan 20 | 18      |    |

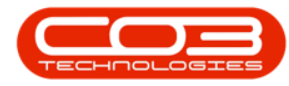

- Click on the *row selector* in front of the *batch/serial number* that you wish to assign to this transfer.
- Click on *Ok*.

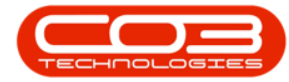

| ine       Expendent and Locators       Contract:       France and Hight Investory       Manufacturing Procurement: Sales Service Reporting Ublies - 4         ine       Sale       Sale       Sale       France       Image: Sale       Image: Sale                                                                                                    | •           |            |               |               |                    | Stock Transf | er - BPO: Version 2. | 1.0.43 - Exam | iple Company        |                |                  | + (         | ]       |
|----------------------------------------------------------------------------------------------------|-------------|------------|---------------|---------------|--------------------|--------------|----------------------|---------------|---------------------|----------------|------------------|-------------|---------|
| Reference Type of the<br>Reference Type of the<br>Refere          | Home        | Equipmen   | t and Locabo  | ns Contra     | ect Finance and H  | R Inventory  | Maintenance and      | Projects M    | enufacturing Procur | ement Sales S  | envice Reporting | Utilities - | - 0     |
| Bod       Sive Layout         Reference Type       Idvic         Reference Type       Idvic         Bad Marchouse       Googe_Uhite         Paral Marchouse       Googe_Uhite         Paral Marchouse       Googe_Uhite         Paral Marchouse       Googe_Uhite         Paral Marchouse       Googe_Uhite         Paral Marchouse       Googe_Uhite         Paral Marchouse       Googe_Uhite         Paral Marchouse       Googe_Uhite         Paral Marchouse       Al         Colonients       Back there SP 2020         Men Warehouse       Al         Doll-LAN       Back there SP 2020         Men Warehouse       Al         Table       Table         Marchouse       Al         Table       Table         Marchouse       Al         Table       Table         Table       Table         Table       Table         Table       Table         Table       Table         Table       Table         Table       Table         Table       Table         Table       Table         Table       Table                                                                                                    | 1 6         | 5          |               |               |                    |              |                      |               |                     |                |                  |             |         |
| Normani, Formati,         Reference: Type       ddvc:         Reference: Type       ddvc:         Reference: Type       ddvc:         Reference: Type       ddvc:         Reference: Taronfer 1       •         Paul Warehouse: George, Unite:       P         Requestor: Gradi Mide:       •         Protect:       Gamments         Comments:       Gamments         Sticker Marke Iner & protective End cakers         attrip:       Warehouse: Att         1 1941.00       407.42 [bitTkakStT         2020-147K: Black Inner 992030: Men Warehouse: Att       •         1 1941.00       407.42 [bitTkakStT         Total       Total         Proces:       Format:         Format:       Total         100       657.42         101       100         102       100         103       407.42         1047.00       437.42         105000       437.42         1050000       437.42         1030000       457.42         104573       100         1050000       457.42         10500000       457.42         105000000000       457.42                                                                                                    | sve Back    | Save L     | wout          |               |                    |              |                      |               |                     |                |                  |             |         |
| Reference Type Africe   Reference Type Africe   Reference Type Africe   Reference Transfer 1 •   Final Warchouse Corp. jifte   Requestor Suid-Midfor   Reference Transfer Die BathWarchouse   Requestor Suid-Midfor   Stilleer Nacho Narebouse/Imme   Bethwarchouse Derdin   Stilleer Nacho Narebouse/Imme   Stilleer Nacho Narebouse/Imme   Stilleer Nacho Stilleer Narebouse/Imme   Stilleer Nacho Stilleer Narebouse/Imme   Sti                                                                                                    |             |            |               |               |                    |              |                      |               |                     |                |                  |             |         |
| Reference Type       Advo:       •         Reference Type       Advo:       •         Final Warehouse       Googe, jithe       P         Reguester       Such Nider       •         Final Warehouse       Googe, jithe       P         Reguester       Such Nider       •         Final Warehouse       Googe, jithe       P         Reguester       Such Nider       •         Final Warehouse       Broth Nider       •         Final Warehouse       Broth Nider       Quantity         Wirehouse Inter to pusc by find calons       •       •         Wirehouse Inter Status       Broth Niderhouse       Al       •         2020-147K       Book finer SP2020       Main Warehouse       Al       •         1910       457.42       NITAKISTI TI TRAKISTISM       1         Image: Column forder frem 18 grade to fine calons       •       •       •         Forest       Forest       Forest       •       •         1917       Ali       407.00       457.42       •         1918       1.00       457.42       •       •         1917       Ali       400.00       457.42       •         199                                                                                                    | Process     | J Forma    | C X           |               |                    |              |                      |               |                     |                |                  |             |         |
| Reference       Transfer 1       •         Final Warehouse       George, Vince       P         Requestor       Sarah Wider       •         Requestor       Sarah Wider       •         Reference       Transfer Inter Ingrad ing Total calars         attract       Image Ingrad ing Total calars         attract       Warehouselame       Britame       BatchNumber       Quentity       Average/UniCost       Destifyingelame       Direction         2020-147K       Bold toner 97/2020       Main Warehouse       A1       ···       1 341.00       457.42       INTRACT       TRACTIGRI       1         Viewelouselame       Britame       BatchNumber       -··       ···       1 341.00       457.42       INTRACT       TRACTIGRI       1         Viewelouselame       Britame       BatchNumber       -··       ···       1 341.00       457.42       INTRACTI       TRACTIGRI       1         Viewelouselame       Britame       BatchNumber       -··       ···       1 341.00       457.42       INTRACTI       TRACTIGRI       1         Viewelouselame       BatchNumber       -··       ···       ···       ···       ···       ···       ···       ···       ···       ···                                                                                                    | Ref         | erence Ty  | pe Adhoc      |               |                    |              | ransfer Date 18      | )an 2018      | • 9:14:05 AM        |                |                  |             |         |
| Requestor Sarah Midar<br>artTipe PartCode ParDesc Watchouselane Briane BatchNumber Quantity AverageLiniCost Destifinatione DestEriane Drecton<br>2020-147K Back toner 97/2020 Man Wardsoule A1 1 1341.00 457.42 Di TRAISIT TRAISIT BN 1<br>Process Parta<br>Back Save Layout<br>Format Parta South Martin South Save Layout<br>Format Parta South Martin South Save Layout<br>Format Parta South Save Layout<br>Format Parta South Save Layout<br>Format Parta South Save Layout<br>Format Parta South Save Layout<br>Format Parta South Save Layout<br>Format Parta South Save Layout<br>Format Parta South Save Layout<br>Format Parta South Save Layout<br>Format Parta South Save Layout<br>Format Part | ner         | Referen    | re Transfe    | 1             |                    |              | omments              | 10.990        | - Anterio Contra    | 2              |                  |             | _       |
| Initial Watchinge         Cocyce for the calculation         P           Requestor         Sarah Mide         •           # Elsen that for a prace by fact calculation         Birlione         Birlione         Quantity         AverageUniCost         Destifuence         Destifuence                                                                                                    |             | Neierei    | NC ITEISIE    | and a         |                    | 10           |                      |               |                     |                |                  |             |         |
| Requestor (solid Mider       •         actions have for a synch to colore         with ye PartDode PartDesc       Warehousekiane         2020-14/R. Biok toner \$2020. Men Warehouse       A1       •         1 341.00       457.42, IN TRANSTT       TRAKST 60N, I         Image: Solid Laboration for flat transfer       •       1.341.00       457.42, IN TRANST         Image: Solid Laboration for flat transfer       •       •       1.341.00       457.42, IN TRANST         Image: Solid Laboration for flat transfer       •       •       •       •       •         Image: Solid Laboration for flat transfer       •       •       •       •       •         Image: Solid Laboration for flat transfer       •       •       •       •       •         Image: Solid Laboration for flat transfer       •       •       •       •       •         Image: Solid Laboration for flat transfer       •       •       •       •       •         Image: Solid Laboration for flat transfer       •       •       •       •       •         Image: Solid Laboration for flat transfer       •       •       •       •       •         Image: Solid Laboration for flat transfer       •       •       •       •                                                                                                    | Fina        | i Warehou  | ise George    | white         | ,                  |              |                      |               |                     |                |                  |             |         |
| artTipe PartCode PartDesc Warehouselane BinName BatchNumber Quantity AverageLintCost DestMineName DestBinName Direction                                                                                                    |             | Reques     | tor Sarah M   | Vder          |                    | 1            |                      |               |                     |                |                  |             |         |
| artTige PartOde PartDes: Warebouediane Britane Batchlumber Quantity AverageLiniCost DestMinediane DestBritane Drecton<br>2 2020-1478 Block toner SP2020 Main Warebouse A1 1 1341.00 457.42 IN TRANSIT TRANSITERN I                                                                                                    |             |            |               |               |                    |              |                      |               |                     |                |                  | 1           |         |
| ertType FartCode ParDesc WatchouseName BarName BarName BatChlumber Quantity AverageUniCost DestWindeName DestBirName DestBirNa                                                                                               | a course te | nate ter   | 70.0 71       |               |                    | 12.0         |                      | 1.            | 1                   |                | 12/20            | 4           | 1       |
| 2020-147K       Back toner 972020       Main Warehouse       A1       1 341.00       457.42       IN TRANSIT       TRANSIT BBA       I                                                                                                    | artType. Pa | artCode    | PartDesc      |               | WarehouseName      | BrName       | BatchNumber          | Quantity      | AverageUnitCost     | DestWhseName   | DestBinName      | Direction   | -       |
| 2020-14% Box toner 59203 Man Warehouse A1                                                                                                    |             | al dia     | and the for   |               |                    | 144          |                      |               |                     | and decisions. | -                |             |         |
| Resolution         Secret a hatch//secret alms. for this transfer           Hore         Image: Calcent alms. for this transfer           Cit         Back         Save Layout           Process         Format           Drog a calcent header here: to grade by that calcent           fieldatchku         fieldinklame           fieldatchku         fieldinklame           fieldatchku         fieldinklame           fieldatchku         fieldinklame           fieldatchku         fieldinklame           fieldinklame         fieldinklame           jielfit.co.ur         457.42           jielfit.co.ur         41           1.00         457.42           jielfit.co.ur         41           jielfit.co.ur         457.42           jielfit.co.ur         41           jielfit.co.ur         457.42           jielfit.co.ur         41           jielfit.co.ur         457.42           jielfit.co.ur         41           jielfit.co.ur         457.42           jielfit.co.ur         457.42           jielfit.co.ur         457.42           jielfit.co.ur         457.42           jielfit.co.ur         457.42           ji                                                                                                    | X           | 020-147K   | Black toner 5 | P2020         | Main Warehouse     | A1           |                      | 1 341.00      | 457.42              | IN TRANSIT     | TRANSIT BIN      | 1           |         |
| Home         Original Back       Save Layout         Process       Pormet         Cheg a column header here to group he frat column         fidBatchNu       fidBinName       fidQuantity       fidAverageUnitCost         1       147       A1       487.00       457.42         147       A1       487.00       457.42         147       A1       850.00       457.42         147       A1       1.00       457.42         147       A1       1.00       457.42         15020701       A1       1.00       457.42         20150701       A1       2.00       457.42         20150701       A1       2.00       457.42         20160701       A1       2.00       457.42         20160701       A1       2.00       457.42         20160701       A1       2.00       457.42                                                                                                    |             | <b>e</b> : | elect a bat   |               | no. for this trans | ler:         | - 0 X                |               | i                   |                |                  |             |         |
| Image: Column Freedor Trent to grade by Free Column         Indextor Trent to grade by Free Column         Indextor Trent to grade by Free                                                                                                    |             | H          | me            |               |                    |              |                      |               |                     |                |                  |             |         |
| No       No         Back       Save Layout         Process       Format         Back       Save Layout         Ford a column header here to grade to that column         fieldBatchNu       fidBinName         fieldBatchNu       fidBinName         fieldBatchNu       fidBinName         fieldBatchNu       fidBinName         fieldBatchNu       fidBinName         fieldBatchNu       fidBinName         fieldSinName       fidQuantity         fieldNo       457.42         jieldNo       457.42         20160701       A1         1.00       457.42         65478       A1         2.00       457.42         54778       A1         2.0160701       A1         1.00       457.42         65478       A1         2.00       457.42                                                                                                    |             | 0          |               |               | 5                  |              |                      |               |                     |                |                  |             |         |
| Ok       Back       Save Layout         Process       Format         Doo a colum feeder here to gree be her colum         ftdBatchNu       ftdBinName         ftdBatchNu       ftdBinName         ftdBatchNu       ftdBinName         ftdDo a colum feeder here to gree be her column         ftdBatchNu       ftdBinName         ftdDo a colum feeder here to gree be here column         ftdBatchNu       ftdBinName         ftdDo a colum feeder here to gree be here column         ftdDo a colum feeder here to gree be here column         ftdDo a colum feeder here to gree be here column         ftdDo a column feeder here to gree be here column         ftdDo a column feeder here to gree be here column         ftdDo a column feeder here to gree be here column         ftdDo a ftdDo a                                                                                                    |             | Ľ          | 0             | B             |                    |              |                      |               |                     |                |                  |             |         |
| Process         Format           Drag a column header here to grade to that column         fidBatdrNu           fidBatdrNu         fidBatdrNu           fidBatdrNu         fidBatdrNu           147         A1           147         A1           147.00         457.42           147.2017         A1           1485.00         457.42           20:9999         A1           1.00         457.42           20:9099         A1           1.00         457.42           65478         A1           2.00         457.42           65478         A1           2.00         457.42                                                                                                    |             | O          | Back          | Save La       | yout               |              |                      |               |                     |                |                  |             |         |
| Freedom       Freedom         fdBatchNu       fdBinName         fdBatchNu       fdBinName         fdBatchNu       fdBinName         fdBatchNu       fdBinName         fdBatchNu       fdBinName         fdBatchNu       fdBinName         fdBatchNu       fdBinName         fdBatchNu       fdBinName         fdBatchNu       fdBinName         fdDunt       487.00         147       A1         487.00       457.42         20.99999       A1         1.00       457.42         20160701       A1         1.00       457.42         65478       A1         2.00       457.42                                                                                                    |             | 0          | increas.      | Fernal        |                    |              |                      |               |                     |                |                  |             |         |
| FidBatchWu       fidBatchWu       fidBatchWu       fidBatchWu         147       A1       487.00       457.42         147       A1       487.00       457.42         147       A1       850.00       457.42         20-9999       A1       1.00       457.42         20160701       A1       1.00       457.42         65478       A1       2.00       457.42         Total                                                                                                    |             | _          | -             | 1 1 1 1 1 1 1 | 4                  |              | 1                    |               |                     |                |                  |             |         |
| fdBatchNu       fdBurnity       fdAverageUnitCost         •       •       •         147       A1       487.00         147       A1       487.00         147       A1       850.00         147       A1       850.00         20:9999       A1       1.00         20:90701       A1       1.00         55478       A1       2.00         Total                                                                                                    |             | Day        |               |               |                    | 1            |                      |               |                     |                |                  |             |         |
| ▼       147       A1       487.00       457.42         ▶       1476.2017       A1       850.00       457.42         ≥0.99999       A1       1.00       457.42         20160701       A1       1.00       457.42         65478       A1       2.00       457.42         Total                                                                                                    |             | 6          | dBatchNu      | fd8rNam       | e fdQuantity       | fdAverageU   | nitCost              |               |                     |                |                  |             |         |
| 147       A1       487.00       457.42         ▶       147K-2017       A1       850.00       457.42         20-9999       A1       1.00       457.42         20160701       A1       1.00       457.42         65478       A1       2.00       457.42         Total                                                                                                    |             | ۲          |               |               |                    |              |                      |               |                     |                |                  |             |         |
| ▶       1478-2017       A1       850.00       457.42         20-9999       A1       1.00       457.42         20160701       A1       1.00       457.42         65478       A1       2.00       457.42         Total                                                                                                    |             | -1         | 47            | A1            | 487.00             |              | 457.42               |               |                     |                |                  |             |         |
| 20-9999         A1         1.00         457.42           20160701         A1         1.00         457.42           65478         A1         2.00         457.42                                                                                                    |             | 1          | 47K-2017      | A1            | 850.00             |              | 457.42               |               |                     |                |                  |             |         |
| 20160701 A1 1.00 457.42<br>65478 A1 2.00 457.42<br>Total 613.4                                                                                                    |             | 2          | 0-9999        | A1            | 1.00               |              | 457.42               |               |                     |                |                  |             |         |
| 65478 A1 2.00 457.42<br>Total 613 4                                                                                                    |             | 2          | 0160701       | A1            | 1.00               |              | 457.42               |               |                     |                |                  |             |         |
| Total 613.4                                                                                                    |             | 6          | 5478          | A1            | 2.00               |              | 457.42               |               |                     |                |                  |             |         |
| 1000                                                                                                    |             |            |               |               |                    |              |                      |               |                     |                | otal             |             | 613 401 |
|                                                                                                    |             |            |               |               |                    |              |                      |               |                     |                |                  |             | 10 103  |

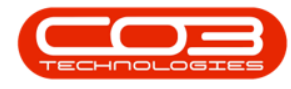

## **SELECT QUANTITY**

Click on the *Quantity* text box and either *type in* or use the *arrow indicators* to select the *stock quantity* that is required for this transfer.

Note: Remember that for A or B-Class items, the *Quantity* can only be 1 per line.

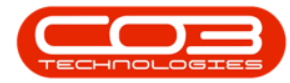

| Hom      |               |          |               |                   | Stock Transf | er - BPO: Version 2.1. | 0.43 - Exam | ple Company       |              |                   | ÷.,       | 0   |    |
|----------|---------------|----------|---------------|-------------------|--------------|------------------------|-------------|-------------------|--------------|-------------------|-----------|-----|----|
|          | e Equipme     | ntandlo  | ications Con  | tract Finance and | R Inventory  | Maintenance and P      | tojects Ma  | nufacturing Procu | ement Sales  | Service Reporting | Utites    | - 6 | 9  |
| 9 (      |               | 2        |               |                   |              |                        |             |                   |              |                   |           |     |    |
| ave Ba   | ck Savel      | Layout   |               |                   |              |                        |             |                   |              |                   |           |     |    |
|          |               |          |               |                   |              |                        |             |                   |              |                   |           |     |    |
| Process  | 4 Form        | 10 1     |               |                   |              |                        |             |                   | -            |                   |           |     |    |
| 5        | Reference T   | ype Ad   | hoc           |                   |              | Transfer Date 18 1     | m 2018      | • 9:14:05 AM      |              |                   |           |     |    |
|          | Refere        | nce Tri  | ansfer 1      |                   | • [          | Comments               | anony -     |                   |              |                   |           |     |    |
| ħ        | inal Wareho   | use Ge   | orge Whee     |                   | ρ            |                        |             |                   |              |                   |           |     |    |
|          | Reques        | stor 5a  | rah Mider     |                   |              |                        |             |                   |              |                   |           |     |    |
|          |               | 100,00   | 100000        |                   | -            |                        |             |                   |              |                   |           |     |    |
| a colum  | n heider here | byo      | by that color | s<br>n            |              |                        |             |                   |              |                   |           |     |    |
| PartType | PartCode      | PartDe   | 10            | WarehouseName     | BinName      | BatchNumber            | Quantity    | AverageUnitCost   | DestWhseName | DestBinName       | Direction | 1   |    |
|          |               |          |               |                   |              |                        |             |                   |              |                   |           |     |    |
|          | 2020-147K     | Black to | oner SP2020   | Main Warehouse    | A1           | 147K-20170505          | 4           | 457.42            | IN TRANSIT   | TRANSIT BIN       | t         |     |    |
|          |               |          |               |                   |              |                        |             |                   |              |                   |           |     |    |
|          |               |          |               |                   |              |                        |             |                   |              |                   |           |     |    |
|          |               |          |               |                   |              |                        |             |                   |              |                   |           |     |    |
|          |               |          |               |                   |              |                        |             |                   |              |                   |           |     |    |
|          |               |          |               |                   |              |                        |             |                   |              |                   |           |     |    |
|          |               |          |               |                   |              |                        |             |                   |              |                   |           |     |    |
|          |               |          |               |                   |              |                        |             |                   |              |                   |           |     |    |
|          |               |          |               |                   |              |                        |             |                   |              |                   |           |     |    |
|          |               |          |               |                   |              |                        |             |                   |              |                   |           |     |    |
|          |               |          |               |                   |              |                        |             |                   |              |                   |           |     |    |
|          |               |          |               |                   |              |                        |             |                   |              |                   |           |     |    |
|          |               |          |               |                   |              |                        |             |                   |              |                   |           |     |    |
|          |               |          |               |                   |              |                        |             |                   |              | Total             |           | 182 | 29 |

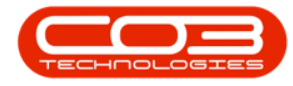

• The *Destination Warehouse Name* and *Destination Bin Name* text boxes are auto populated with *In Transit* and *Transit Bin*.

## **SAVE TRANSFER DETAILS**

• When you have finished working in this screen, click on *Save*.

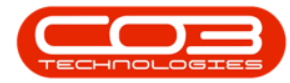

| h '         | Ÿ                                              |                                    |                                                  |        |                 | Stock       | Transfe | r - BPO: Version 2.1 | .0.43 - Exam | iple Compan  | y       |        |         |         |           | ÷.        | Ø    |       | X |
|-------------|------------------------------------------------|------------------------------------|--------------------------------------------------|--------|-----------------|-------------|---------|----------------------|--------------|--------------|---------|--------|---------|---------|-----------|-----------|------|-------|---|
| Hom         | e Equipme<br>dk Save 1                         | nt and i<br>Layout                 | Locations                                        | Contra | ict Finance and | HR In       | ventory | Maintenance and A    | Projecta M   | enufacturing | Procuri | enent  | Sales   | Service | Reporting | Utilities | 1. C | 8     | ) |
| R           | Reference T<br>Refere<br>inal Wareho<br>Reques | ype /<br>nce 1<br>nuse (<br>stor 5 | ldhoc<br>Transfer 1<br>George_Wh<br>Garah Milder | 50     |                 | •<br>•<br>• | 0       | ransfer Date 18 J    | an 2018      | • 9:14:0     | 5 AM 💲  |        |         |         |           |           |      |       |   |
| rag e bolum | n heijder here                                 | bgo                                | up by the                                        | clum   |                 |             |         |                      |              |              |         |        |         |         |           | 1         | 1    |       |   |
| PartType    | PartCode                                       | PartD                              | esc                                              | 1      | WarehouseName   | BinN        | ane     | BatchNumber          | Quantity     | AverageUnit  | Cost    | DestWh | rseName | Dest    | SirNane   | Direction |      |       |   |
| с           | 2020-147X                                      | Black                              | toner SP20                                       | 20 1   | Main Warehouse  | A1          |         | 147K-20170505        | 4.00         |              | 457.42  | IN TRA | NSIT    | TRA     | NSIT BIN  | 1         |      |       |   |
|             |                                                |                                    |                                                  |        |                 |             |         |                      |              |              |         |        |         |         |           |           |      |       |   |
|             |                                                |                                    |                                                  |        |                 |             |         |                      |              |              |         |        |         | Total   |           |           | 1    | 829.0 |   |
| pen Windo   | vis *                                          |                                    |                                                  |        |                 |             |         |                      |              |              |         |        |         |         |           | 17 Jan 2  | 018  | 0     |   |

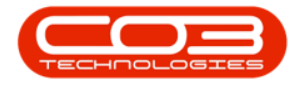

## **PRINT TRANSFER NOTE**

- You will return to the *Stock Transfer* screen.
- A *Report Generation* message box will pop up asking;
  - Do you want to print the transfer []?
- Click on Yes.

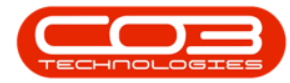

| ۵.                       | ¥      |           |       |             |            |              | ş    | Stock Trans | sfer - BPO: Version 2.1 | 0.43 - Exam | ple Company        |              |                   | ä.        | 0   | Х      |
|--------------------------|--------|-----------|-------|-------------|------------|--------------|------|-------------|-------------------------|-------------|--------------------|--------------|-------------------|-----------|-----|--------|
| •                        | iome   | Equipmen  | tandl | ocations (  | Contrac    | t Finance a  | ndHR | . Invento   | ry Maintenance and P    | hojects Ma  | inufacturing Procu | enent Sales  | Service Reporting | Utilities | 2   | ð      |
|                          | ¢      | 2         | J     |             |            |              |      |             |                         |             |                    |              |                   |           |     |        |
| Save                     | Back   | Save Li   | ayout |             |            |              |      |             |                         |             |                    |              |                   |           |     |        |
| Process                  | 1      | Form      | t i   |             | _          |              |      | _           |                         |             |                    |              |                   |           | _   | _      |
|                          | Refe   | erence Ty | pe A  | dhoc        | _          |              | •    |             | Transfer Date 18 J      | in 2018     | • 9:14:05 AM       |              |                   |           |     |        |
| Reference Transfer 1     |        |           |       |             | • Comments |              |      |             |                         |             |                    |              |                   |           |     |        |
|                          | Final  | Warehou   | ise G | eorge_Whse  |            |              | ρ    |             |                         |             |                    |              |                   |           |     |        |
| Requestor Sarah Milder • |        |           |       |             |            |              |      | •           |                         |             |                    |              |                   |           |     |        |
| ring a col.              | en he  | ader here | b ga  | pby field   |            |              |      |             |                         |             |                    |              |                   | 7         | P   |        |
| PartTyp                  | e Pa   | tCode     | PartD | esc         | W          | arehouseNam  | e    | BirNane     | BatchNumber             | Quantity    | AverageUnitCost    | DestWhseName | DestSinName       | Direction |     |        |
|                          |        |           |       |             |            |              |      | 100         |                         |             |                    |              | 10/07/07/07       |           |     |        |
| C                        | 20     | 20-147K   | Back  | toner SP202 | M          | ain Warehous | ę    | A1          | 147K-20170606           | 4,00        | 457.42             | IN TRANSIT   | TRANSIT BON       | 1         |     |        |
|                          |        |           |       |             |            |              |      | Do          |                         |             |                    |              |                   |           |     |        |
|                          |        |           |       |             |            |              |      |             | Yes                     |             | No                 |              |                   |           |     |        |
|                          |        |           |       |             |            |              |      | -           |                         |             |                    |              |                   |           |     |        |
|                          |        |           |       |             |            |              |      |             |                         |             |                    |              |                   |           |     |        |
|                          |        |           |       |             |            |              |      |             |                         |             |                    |              |                   |           |     |        |
|                          |        |           |       |             |            |              |      |             |                         |             |                    |              |                   |           |     |        |
|                          |        |           |       |             |            |              |      |             |                         |             |                    |              |                   |           |     |        |
|                          |        |           |       |             |            |              |      |             |                         |             |                    |              |                   |           |     |        |
|                          |        |           |       |             |            |              |      |             |                         |             |                    |              | Total             |           | 1   | 829.69 |
| Dpen Wind                | dows • |           |       |             |            |              |      |             |                         |             |                    |              |                   | 17 Jan 2  | 018 | :      |

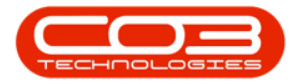

- You will return to the *Stock Status* screen.
- A *Part Transfer Processing* message box will pop up informing you that;
  - Part Transfer No. [] saved successfully.
- Click on OK.

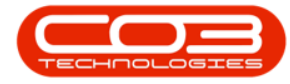

| Inore Explanent and Locators Context Prance and Hit Intentory Neutremore and Projects Neudoclamp Processed Service Reporting Ublices — 8 > 1     Intender Hall Report     Process     Selected Warehoose :         Termat         Selected Warehoose Main Illiandhoue         Process         Selected Warehoose Main Illiandhoue         Process         Selected Warehoose Main Illiandhoue         Process         Selected Warehoose Main Illiandhoue         Process         Selected Warehoose Main Illiandhoue         Process         Selected Warehoose         Selected Warehoose         Selected Report         Selected Warehoose         Selected Warehoose         Selected Warehoose         Selected Warehoose         Selected Warehoose         Selected Warehoose         Selected Warehoose         Selected Warehoose         Selected Report         Selected Warehoose         Selected Report         Selected Warehoose         Selected Report         Selected Report         Selected Report         Selected Report         Selected Reprevent         Selected Report         Selected Reprovent                                                                                         |             | ,                                  |                         |                     | Stock State | us - BPO: Versi | ion 2.1.0 | 0.43 - Exa | mple Company  | у           |               |           | ÷.      |       | Х     |
|----------------------------------------------------------------------------------------------------|-------------|------------------------------------|-------------------------|---------------------|-------------|-----------------|-----------|------------|---------------|-------------|---------------|-----------|---------|-------|-------|
| Baranter Social plant literaturar   Brances See Layout. Wintporce   Proces Format     Social Cell Wareboose     Wareboose     Wareboose     Wareboose     Wareboose     Wareboose     Wareboose     Wareboose     Wareboose     Wareboose     Pattipe     Pattipe     Pattipe     Pattipe     Pattipe     Pattipe     Pattipe     Pattipe     Pattipe     Pattipe     Pattipe     Pattipe     Pattipe     Pattipe     Pattipe     Pattipe     Pattipe     Pattipe     Pattipe     Pattipe     Pattipe     Pattipe     Pattipe     Pattipe        Pattipe     Pattipe     Pattipe     Pattipe     Pattipe     Pattipe     Pattipe     Pattipe     Pattipe     Pattipe <th>🖤 Hom</th> <th>e Equipment and Loc</th> <th>ations Cont</th> <th>ract Finance and HP</th> <th>Diventor</th> <th>y Maintenan</th> <th>ce and P</th> <th>hojects</th> <th>Manufacturing</th> <th>Procurement</th> <th>Sales Service</th> <th>Reporting</th> <th>Utities</th> <th>- 1</th> <th>9 X</th>                                                                                                    | 🖤 Hom       | e Equipment and Loc                | ations Cont             | ract Finance and HP | Diventor    | y Maintenan     | ce and P  | hojects    | Manufacturing | Procurement | Sales Service | Reporting | Utities | - 1   | 9 X   |
| Linguantini Stodi Stodi Their Warehouse Same Laynot Workpaces   Proces Format   Solicited Warehouse Kan Warehouse  Solicited Warehouse Kan Warehouse   Warehouse Kan Warehouse   Solicited Warehouse Kan Warehouse  Warehouse Kan Warehouse Format   Warehouse Kan Warehouse   Solicited Warehouse Kan Warehouse   PartType   Solicited Warehouse Kan Warehouse  PartType PartTypeCless:   PartCode   PartType PartTypeCless:   PartCode   PartType PartTypeCless:   PartCode   PartType PartTypeCless:   PartCode   PartType PartTypeCless:   PartCode   PartType PartTypeCless:   PartCode   PartType PartTypeCless:   PartCode   PartType PartTypeCless:   PartCode   PartType PartTypeCless:   PartCode   PartType PartTypeCless:   PartCode   PartType PartTypeCless:   PartType PartTypeCless:   PartType PartTypeCless:   PartType PartTypeCless:   PartType PartTypeCless:   PartType PartTypeCless:   PartType PartTypeCless: PartTypeCless: PartTander No.TROOD0036 Saved successfully:   Specified Expanset:   Statistice PartSystem: Statistice PartCode PartType PartTypeCless: PartType PartTypeCless: PartType PartTypeCless: PartType PartTypeCless: PartType PartTypeCless: PartType PartTypeCless: PartType PartTypeCless: PartType PartTypeCless: PartType PartTypeCless: PartType PartTypeCless: PartType PartTypeCless: Pa                                                                                                    | ľ           | p 14                               | 1                       |                     |             | Durban          | •         | 0          |               |             |               |           |         |       |       |
| Skotchel Warchouse   Skotchel Warchouse   Warchouse   Warchouse   Warchouse   Main   Section   PartType   PartType </th <th>Requisition</th> <th>Stock Stock Int<br/>Transfer Adjust</th> <th>ter Warehous<br/>Request</th> <th>c Save Layout W</th> <th>orkspaces</th> <th>In Stock On</th> <th>Y *</th> <th>Refrest</th> <th>n Export</th> <th></th> <th></th> <th></th> <th></th> <th></th> <th></th>                                                                                                    | Requisition | Stock Stock Int<br>Transfer Adjust | ter Warehous<br>Request | c Save Layout W     | orkspaces   | In Stock On     | Y *       | Refrest    | n Export      |             |               |           |         |       |       |
| Selected Warehouse :<br>Warehouse Main Warehouse •<br>PartType PartTypeDex PartCode PartBane Modello Categor/Dex Categor<br>PartType PartTypeDex PartCode PartBane Modello Categor/Dex Categor<br>PartType PartTypeDex PartCode PartBane Modello Categor/Dex Categor<br>PartType PartTypeDex PartCode PartBane Modello Categor/Dex Categor<br>PartType PartTypeDex PartCode PartBane Modello Categor/Dex Categor<br>PartType PartTypeDex PartCode PartBane Modello Categor/Dex Categor<br>PartType PartTypeDex PartCode PartBane Modello Categor/Dex Categor<br>PartType PartTypeDex PartCode PartBane Modello Categor/Dex Categor<br>PartType PartTypeDex PartCode PartBane Modello Categor/Dex Categor<br>PartType PartTypeDex PartCode PartBane Modello Categor/Dex Categor<br>PartType PartTransfer Mo. TROUCCO306 saved successfully.<br>Part Transfer Processing X 55<br>S Stateed Equipment 1991313 Sport cogler Hardware<br>A Scrubted Equipment 199383 Sport cogler Hardware<br>C Non Scrubted Equipment 199383 Zit/Paper Statorey<br>C Non Scrubted Equipment 199382 Zit/Paper Statorey<br>C Non Scrubted Equipment 199392 Zit/Paper Statorey<br>C Non Scrubted Equipment 199392 Xit/Paper Statorey<br>C Non Scrubted Equipment 199392 Xit/Paper Statorey<br>C Non Scrubted Equipment 199392 Xit/Paper Statorey<br>C Non Scrubted Equipment 199392 Xit/Paper Statorey<br>C Non Scrubted Equipment 199392 Xit/Paper Statorey<br>C Non Scrubted Equipment 199392 Xit/Paper Statorey<br>C Non Scrubted Equipment 199392 Xit/Paper Statorey<br>C Non Scrubted Equipment 199392 Xit/Paper Statorey<br>A Scrubted Equipment 199392 Xit/Paper Statorey<br>C Non Scrubted Equipment 199392 Xit/Paper Statorey<br>A Scrubted Equipment 199392 Xit/Paper Statorey<br>A Scrubted Equipment 199392 Xit/Paper Statorey<br>A Scrubted Equipment 199392 Xit/Paper Statorey<br>A Scrubted Equipment 199392 Xit/Paper Statorey<br>A Scrubted Equipment 199392 Xit/Paper Statorey<br>A Scrubted Equipment 199392 Xit/Paper Statorey<br>A Scrubted Equipment 199392 Xit/Paper Statorey<br>A Scrubted Equipment 199392 Xit/Paper Statorey<br>A Scrubted Equipment 199392 Xit/Paper 199392 Xit/Paper 199392 Xit/Pap |             | Process                            |                         | J Format            | 4           | Cu              | ment      |            | a Pint a      |             |               |           |         |       |       |
| Warehouse     North Warehouse       Part Specifies     Part Specifies       Part Specifies     Part Specifies       Part Specifies     Part Specifies       Part Specifies     Part Specifies       Part Specifies     Part Specifies       Part Specifies     Part Specifies       Part Specifies     Part Specifies       Part Specifies     Part Specifies       Part Specifies     Part Specifies       Part Specifies     Part Specifies       Part Specifies     Part Specifies       Part Transfer Processing     Fill Specifies       Part Transfer Processing     Fill Specifies       Part Transfer Processing     Fill Specifies       Part Transfer Processing     Fill Specifies       Part Transfer Processing     Fill Specifies       Part Transfer Processing     Fill Specifies       Part Transfer Processing     Fill Specifies       Part Transfer Processing     Fill Specifies       Part Transfer Processing     Fill Specifies       Part Specifies     Fill Specifies       Part Specifies     Fill Specifies       Part Specifies     Fill Specifies       Part Specifies     Fill Specifies       Part Specifies     Fill Specifies       Part Specifies     Fill Specifies       Part Specifies <t< td=""><td>Selected W</td><td>arehouse :</td><td></td><td></td><td></td><td></td><td>Sele</td><td>cted Iter</td><td>ns</td><td></td><td></td><td></td><td></td><td></td><td>1</td></t<>                                                                                                    | Selected W  | arehouse :                         |                         |                     |             |                 | Sele      | cted Iter  | ns            |             |               |           |         |       | 1     |
| PartType PartTypeDesc PartCode PartBane Modello Categor/Desc Categor<br>PartType PartTypeDesc PartCode PartBane Modello Categor/Desc Categor<br>C Non Servaleed Equipment SP1319 Spirit Col 1919 Hardware<br>C Mon Servaleed Equipment SP1319 Spirit Col 1919 Hardware<br>C Mon Servaleed Equipment SP1318 Spirit Col 1919 Hardware<br>C Mon Servaleed Equipment SP1318 Spirit Col 1919 Hardware<br>C Mon Servaleed Equipment SP1318 Spirit Col 1919 Hardware<br>C Mon Servaleed Equipment SP1318 Spirit Col 1919 Hardware<br>C Mon Servaleed Equipment SP1318 Spirit Col 1919 Hardware<br>C Mon Servaleed Equipment SP1318 Spirit Col 1919 Hardware<br>C Mon Servaleed Equipment SP1318 Spirit Col 1919 Hardware<br>C Mon Servaleed Equipment SP1318 Spirit Col 1912 Hardware<br>C Mon Servaleed Equipment SP1318 Spirit Col 1912 Hardware<br>C Mon Servaleed Equipment SP1318 Spirit Col 1912 Hardware<br>C Mon Servaleed Equipment K17488. K147 Kipocea Col K147 Kipocea M<br>C Mon Servaleed Equipment K147888. K147 Kipocea Col K147 Kipocea M<br>C Mon Servaleed Equipment K147888. K147 Kipocea Col K147 Kipocea M<br>C Mon Servaleed Equipment K147888. K147 Kipocea Col K147 Kipocea M<br>C Mon Servaleed Equipment K147888. K147 Kipocea Col K147 Kipocea M<br>C Mon Servaleed Equipment K147888. K147 Kipocea Col K147 Kipocea M<br>C Mon Servaleed Equipment K147888. K147 Kipocea Col K147 Kipocea M<br>C Mon Servaleed Equipment K147888. K147 Kipocea Tomes<br>A Servaleed Equipment K147888. K147 Kipocea Tomes<br>A Servaleed Equipment K177 Kipocea Mina Col Herdmare<br>C Mon Servaleed Equipment K147888. K147 Kipocea Mina Col Herdmare<br>C Mon Servaleed Equipment K147888. K147 Kipocea Mina Col Herdmare<br>C Mon Servaleed Equipment K14788. K147 Kipocea Mina Col Herdmare<br>C Mon Servaleed Equipment K14788. K147888. K147888. K147888. K147888. K147888. K147888. K147888. K147888. K147888. K147888. K147888. K147888. K147888. K147888. K147888. K147888. K147888. K147888. K147888. K147888. K147888. K147888. K147888. K147888. K147888. K147888. K147888. K147888. K147888.                                                                                          |             | Warehouse Main W                   | Varehouse               |                     | •           |                 | (mg       |            |               |             |               |           |         |       |       |
| PartType PartTypeCles: PartSode PartBane Modello CategoryCex<br>PartType PartTypeCles: PartSode PartBane Modello CategoryCex<br>PartTypeCles: PartSode PartBane Modello CategoryCex<br>PartTypeCles: PartSode PartBane P2020 95000 5pret Cal 59200 Block Tore<br>Part Tanneter Processing<br>Part Tanneter Not Recouncies System Cal 5939 Hardware<br>Part Tanneter Not Recouncies System Cal 5939 Hardware<br>Part Tanneter Not Recouncies System Cal 5939 Hardware<br>C Mon Servised Equipment System Source Sourcessfully.<br>B A Servised Equipment System Source Cal Cl47 Kyocera M<br>C Non Servised Equipment KV788a, K147 Block tome Tornes<br>A Servised Equipment KV788a, K147 Block tome Tornes<br>A Servised Equipment KV788a, K147 Block tome Tornes<br>A Servised Equipment KV788a, K147 Block tome Tornes<br>C Non Servised Equipment KV788a, K147 Block tome Tornes<br>C Non Servised Equipment KV788a, K147 Block tome Tornes<br>C Non Servised Equipment KV788a, K147 Block tome Tornes<br>A Servised Equipment KV788a, K147 Block tome Tornes<br>C Non Servised Equipment KV788a, K147 Block torne Tornes<br>C Non Servised Equipment KV788a, K147 Block torne Tornes<br>C Non Servised Equipment KV788a, K147 Block torne Tornes<br>C Non Servised Equipment KV788a, K147 Block torne Tornes<br>A Servised Equipment KV778a, K147 Block torne Tornes<br>C Non Servised Equipment KV778a, K147 Block torne Tornes<br>A Servised Equipment KV778a, K147 Block torne Tornes<br>A Servised Equipment KV778a, K147 Block torne Tornes<br>A Servised Equipment KV778a, K147 Block torne Tornes<br>A Servised Equipment KV778a, K147 Block torne Tornes<br>A Servised Equipment KV778a, K147 Block torne Tornes<br>A Servised Equipment KV778a, K147 Block torne Tornes<br>A Servised Equipment KV778a, K147 Block torne Tornes<br>A Servised Equipment KV778a, K147 Block Torne Tornes<br>A Servised Equipment KV778a, K1478a, K147 Block torne Hindrine Statower<br>C Non Servised Equipment KV7778a, K1478a, K1478a, K1478a, K1478a, K1478a, K1478a, K1478a, K1478a, K1478a, K1478a, K1478a, K1478a, K1478a, K1478a, K1478a, K1478a, K1478a, K1478a, K1478a, K147                        | Deatharden  | Subday have to prove               | to that share           |                     | 1           | e /             | P         | artType    | PartTypeDesc  | PartCode    | PartName      | ModelNo   | Categor | yDesc | Categ |
| PartTipe PartTipeCles: PartCode Parts Mare Modello CategoryCles<br>C A Senalased Equipment \$2020 \$2020 \$2020 \$2020 \$2020 Back Incer<br>B A Senalased Equipment \$21313 \$21313 \$21131 \$21131 Hardware<br>B C Part Transfer No. TR00000306 saved successfully.<br>B C Part Transfer No. TR00000306 saved successfully.<br>B C OK Part Transfer No. TR00000306 saved successfully.<br>B A Senalased Equipment \$21313 \$2011 Cat., 1213 Hardware<br>C C Non Senalased Parts 1498-8 K147 Kyocens Col K147<br>A Senalased Equipment 1498-8 K147 Kyocens Col K147<br>A Senalased Equipment 1498-8 K147 Kyocens Col K147<br>C Non Senalased Parts 147-888 K147 Kat. Toners<br>A Senalased Equipment 1498-8 K147 Kat. Toners<br>C Non Senalased Parts 147-888 K147 Kat. 20122 Hardware<br>C Non Senalased Parts 147-888 K147 Kat. 20122 Hardware<br>C Non Senalased Parts 147-888 K147 Kat. 20122 Hardware<br>C Non Senalased Parts 147-888 K147 Kat. 20122 Hardware<br>C Non Senalased Parts 147-888 K147 Kat. 20122 Hardware<br>C Non Senalased Parts 147-888 K147 Kat. 20122 Hardware<br>C Non Senalased Equipment 1498-958 K147 Naperati Toners<br>C Non Senalased Equipment 1497-888 K147 Kat. 20122 Hardware<br>C Non Senalased Equipment 1497-988 K147 Naperati Toners<br>A Senalased Equipment 1497-988 K147 Naperati Toners<br>C Non Senalased Equipment 1492-997 Nonica Minola Col Hardware<br>B C Non Senalased Equipment 1492-997 Nonica Minola Col Hardware<br>B C Non Senalased Equipment 1492-997 Nonica Minola Col Hardware<br>B C Non Senalased Equipment 1492-997 Nonica Minola Col Hardware<br>B C Non Senalased Equipment 1492-913-12. Colour C 15713-121 Hardware<br>B C Non Senalased Equipment 1492-913-12 15713-121 Hardware<br>B C Non Senalased Equipment 1492-913-12 15713-121 Hardware<br>B C Non Senalased Equipment 1492-913-12 15713-121 Hardware<br>B C Non Senalased Equipment 1492-913-12 15713-121 Hardware<br>B C Non Senalased Equipment 1492-913-12 15713-121 Hardware<br>B C Non Senalased Equipment 14913-913-12 15713-121 Hardware<br>B A Senalased Equipment 14913-913-12.                                                                                     |             | and the second                     |                         | 12720               | -           | met a           | +         |            |               |             |               |           |         |       |       |
| B       Servalued Equatment       972000       970000 Sport Col       972000       Back Trove         B       C       Non Servalued Parts       2020-14/K.       Back trove       Stack Trove         B       A       Servalued Equatment       971919       Sprist Sprint Col       1919       Hardware         B       C       Part Transfer No.       TR000000006 saved successfully.       Ps       Ps         B       C       OK       Ps       Ps       Part Transfer No.       TR000000006 saved successfully.       Ps         B       C       OK       Ps       Ps       Ps       Ps       Ps         B       C       OK       Ps       Ps       Ps       Ps       Ps         B       C       OK       Ps       Ps       Ps       Ps       Ps       Ps         B       C       Non Servalued Parts       149.86       K147 Kyocera Col       K147       Kyocera M       Toners         A       Servalued Parts       147.888       Toners       Toners       C       Non Servalued Parts       K147 Nopera Toner       Toners         C       Non Servalued Parts       147.888                                                                                                    | PartType    | PartTypeDesc                       | PartCode                | PartName            | ModelNo     | CategoryDes     | 1         |            |               |             |               |           |         |       |       |
| B A       Servalued Equipment       SP2020       SP2020       Sp2020       Hardware         B C       Non Servalued Equipment       SP1919       SP1919       Sp1919       Sp1919                                                                                                    | -           | Contraction of the second          | 1100000                 |                     | Solen Seren | 1               |           |            |               |             |               |           |         |       |       |
| B C Non Servalued Parts 2020-147K Back toner 5/2020 Blok Tore<br>B A Servalued Epugnment 5/21919 Sprint Col 1919 Hardware<br>B C Part Transfer Processing Fs<br>B C Part Transfer No. TR00000006 saved successfully.<br>B C Part Transfer No. TR00000006 saved successfully.<br>B C Part Transfer No. TR00000006 saved successfully.<br>B C Part Transfer No. TR00000006 saved successfully.<br>B C Part Transfer No. TR00000006 saved successfully.<br>B C Part Transfer No. TR00000006 saved successfully.<br>B C Part Transfer No. TR00000006 saved successfully.<br>B C Part Transfer No. TR00000006 saved successfully.<br>B C Part Transfer No. TR00000006 saved successfully.<br>B C Part Transfer No. TR00000006 saved successfully.<br>B C Part Transfer No. TR00000006 saved successfully.<br>B C Part Transfer No. TR000000006 saved successfully.<br>B C Part Transfer No. TR000000006 saved successfully.<br>B C Non Servaleed Epugnment SP1818 Sprint cogier Hardware<br>B C Non Servaleed Parts 147888 K147 Block toner Toners<br>B C Non Servaleed Parts 1234520 Zi Paper Stationery<br>B C Non Servaleed Parts 147488 K147 Yelow Toner Toners<br>B C Non Servaleed Parts 147488 K147 Yelow Toner Toners<br>B C Non Servaleed Parts 147488 K147 Paper Stationery<br>B C Non Servaleed Parts 147488 K147 Paper Stationery<br>B C Non Servaleed Parts 147488 K147 Paper Stationery<br>B A Servaleed Epugnment 1919-12 919-12 Colour C 919-12 Hardware<br>B A Servaleed Epugnment 1919-12 919-12 Colour C 919-12 Hardware<br>B A Servaleed Epugnment 1919-12 919-12 Colour C 919-12 Hardware<br>B A Servaleed Epugnment 1919-12 919-12 Colour C 919-12 Hardware<br>B A Servaleed Epugnment 1919-12 919-12 Colour C 919-12 Hardware<br>B A Servaleed Epugnment 1919-12 919-12 Colour C 919-12 Hardware                                                                                                    | • □ A       | Serialsed Equipment                | SP2020                  | SP2020 Sprint Col   | SP 2020     | Hardware        |           |            |               |             |               |           |         |       |       |
| B A Seralated Egupment SP1919 Spirit Coll 1919 Hardware<br>B C Part Transfer Processing F<br>B C Part Transfer No. TR00000306 saved successfully.<br>B C Part Transfer No. TR00000306 saved successfully.<br>B C Part Transfer No. TR00000306 saved successfully.<br>B C Part Transfer No. TR00000306 saved successfully.<br>B C Part Transfer No. TR00000306 saved successfully.<br>B C Seralated Egupment SP1818 Spirit copier Hardware<br>A Seralated Egupment 1498-96 K147 Kyocera Coll K147<br>Kyocera M<br>B C Non Seralated Parts 147-888 K147 Elaok tone Toners<br>A Seralated Egupment K21-122 Kruger 2N Fax Na 70122 Hardware<br>C Non Seralated Parts 1294520 2N Paper Stationery<br>B C Non Seralated Parts 147-888 K147 Yelow Toner Toners<br>C Non Seralated Parts K147-88 K147 Yelow Toner Toners<br>B C Non Seralated Parts K147-88 K147 Yelow Toner Toners<br>A Seralated Parts K147-88 K147 Yelow Toner Toners<br>A Seralated Parts K147-88 K147 Yelow Toner Toners<br>B C Non Seralated Parts K147-88 K147 Yelow Toner Toners<br>A Seralated Egupment K0250MFP Korisa Minota Coll Hardware<br>B C Non Seralated Parts Stationery<br>B A Seralated Egupment S919-12 S919-12 Colour C S919-12 Hardware                                                                                                    | 0 C         | Non Serialsed Parts                | 2020-147K               | Black toner 5P2020  |             | Black Tone      |           |            |               |             |               |           |         |       |       |
| B       C       Multi Transfer Processing       x       #s         B       C       Part Transfer No. TR00000306 saved successfully.       #s         B       C       V       V       Part Transfer No. TR00000306 saved successfully.         B       C       V       V       Part Transfer No. TR00000306 saved successfully.         B       C       V       V       Part Transfer No. TR00000306 saved successfully.         B       C       V       V       Part Transfer No. TR00000306 saved successfully.         B       C       V       V       V         B       C       V       V       V         B       A       Serialized Equipment       SP 1818       Sprint copier       Hardware         A       Serialized Equipment       K147 Kyozera Col                                                                                                    | E A         | Serialised Equipment               | SP 1919                 | SP1919 Sprint Col   | 1919        | Hardware        |           |            |               |             |               |           |         |       |       |
| C C C C C C C C C C C C C C C C C C C                                                                                                    | ΞC          | Part Transfer Proce                | essing                  |                     |             |                 |           |            |               |             |               |           |         |       |       |
| Image: Comparison of Comparison of Compar                                                                                                    | BC          | M                                  |                         |                     |             | az (            |           |            |               |             |               |           |         |       |       |
| C       Part transfer No. IR000003/b saved successfully.       ers         B       C       Image: Comparison of the comparison of the c                                                                                                    | ΞC          |                                    |                         | RAAAAAAA            |             | 55              |           |            |               |             |               |           |         |       |       |
| B       C       h       Fis         C       h       OK       Fis         FS       FS       FS         C       h       OK       FS         B       C       h       OK       FS         B       C       h       OK       FS         B       C       Non-Fry       Hardware       Hardware         A       Serialsed Equipment       1458-96       K147 Kyocera Col       K147         B       C       Non Serialsed Equipment       K247288       K147 Black tomer       Tomers         A       Serialsed Equipment       K214722       Kruper 2N Fax Ma       2N122       Hardware         B       C       Non Serialsed Parts       147-883       K147 Tellow Tomer       Tomers         B       C       Non Serialsed Parts       K147-88       K147 Tellow Tomer       Tomers         C       Non Serialsed Parts       K147-88       K147 Tellow Tomer       Tomers         B       C       Non Serialsed Parts       K147-88       K147 Cyon Tomer       Tomers         B       C       Non Serialsed Parts       K147-88       K147 Cyon Tomer       Tomers         A                                                                                                    | C           | N Part Tr                          | ransfer No. T           | R00000306 saved suc | cessfully.  | 75              |           |            |               |             |               |           |         |       |       |
| C       OK       FS         B       C       OK       FS         B       C       OK       FS         B       C       OK       FS         B       A       Serialsed Equipment       SP1818       Sprint copier       Hardware         A       Serialsed Equipment       1498-96       K147 Kyocera Col       K147       Kyocera M         B       C       Non Serialsed Parts       147-883       K147 Elack toner       Toners         A       Serialsed Equipment       K2147.122       Kruger ZN Fax Ma       ZN 122       Hardware         B       C       Non Serialsed Parts       147-883       K147 Elack toner       Toners         B       C       Non Serialsed Parts       147-883       K147 Yeliow Toner       Toners         C       Non Serialsed Parts       K147-88       K147 Yeliow Toner       Toners         B       C       Non Serialsed Parts       K147-88       K147 Yeliow Toner       Toners         B       C       Non Serialsed Parts       K147-88       K147 Teliow Toner       Toners         A       Serialsed Equipment       K04250#FP       Knica Minota Col       Hardware       Serialsed Equipment                                                                                                    | €C          | N                                  |                         |                     |             | a.e             |           |            |               |             |               |           |         |       |       |
| C       OK       PS         B       C       OK       PS         B       C       OK       PS         B       A       Serialsed Equipment       SP1818       Sprint copier       Hardware         A       Serialsed Equipment       1458-96       K1477 Kyocera Col       K147       Kyocera M         B       C       Non Serialsed Parts       147-888       K147 Elack toner       Toners         A       Serialsed Equipment       K2H-122       Kruger ZN Fax Ma       ZN122       Hardware         B       C       Non Serialsed Parts       147-888       K147 Telack toner       Toners         B       C       Non Serialsed Parts       147-888       K147 Telach Toner       Toners         B       C       Non Serialsed Parts       K147-88       K147 Magenta To       Toners         B       C       Non Serialsed Parts       K147-88       K147 Opan Toner       Toners         A       Serialsed Equipment       K0250MFP       Konica Minolta Col       Hardware         B       C       Non Serialsed Parts       985563.2       Air Freshmer       Stationery         B       A       Serialsed Equipment       SP19-12 <td>C</td> <td>1</td> <td></td> <td>-</td> <td>1411</td> <td>75</td> <td></td> <td></td> <td></td> <td></td> <td></td> <td></td> <td></td> <td></td> <td></td>                                                                                                    | C           | 1                                  |                         | -                   | 1411        | 75              |           |            |               |             |               |           |         |       |       |
| Hi C       N                                                                                                    | 0           | M                                  |                         |                     | OK          | 75              |           |            |               |             |               |           |         |       |       |
| Idit A       Serialised Equipment       SP1818       Sprint coper       Hardware         IA       Serialised Equipment       1458-96       K147 Kyocera Col       K147         IB       C       Non Serialised Parts       147-888       K147 Black toner       Toners         IA       Serialised Equipment       K2H-132       Kruger ZN Fax Ma       ZN122       Hardware         IB       C       Non Serialised Farts       123452N       ZN Paper       Stationery         IB       C       Non Serialised Parts       147-888       K147 Yelow Toner       Toners         IB       C       Non Serialised Parts       K147-88       K147 Velow Toner       Toners         IB       C       Non Serialised Parts       K147-88       K147 Velow Toner       Toners         IB       C       Non Serialised Parts       K147-88       K147 Velow Toner       Toners         IB       C       Non Serialised Parts       K147-88       K147 Velow Toner       Toners         IB       C       Non Serialised Parts       K147-88       K147 Cyan Toner       Toners         IB       C       Non Serialised Parts       9855632       Air Freshmer       Stationery         IB                                                                                                    | C C         | 1                                  |                         |                     | _           | lonery          |           |            |               |             |               |           |         |       |       |
| A       Serialsed Equipment       1498-96       K147 Kyocera Col       K147         B       C       Non Serialsed Parts       147-888       K147 Black toner       Toners         A       Serialsed Parts       147-888       K147 Black toner       Toners         B       C       Non Serialsed Parts       123452N       2N Paper       Stationery         B       C       Non Serialsed Parts       147-888       K147 Yelow Toner       Toners         C       Non Serialsed Parts       K147-88       K147 Yelow Toner       Toners         B       C       Non Serialsed Parts       K147-88       K147 Yelow Toner       Toners         B       C       Non Serialsed Parts       K147-88       K147 Cyan Toner       Toners         B       C       Non Serialsed Parts       K147-88       K147 Cyan Toner       Toners         A       Serialsed Parts       K147-88       K147 Cyan Toner       Toners         A       Serialsed Parts       9855532       Air Freshmer       Stationery         B       A       Serialsed Equipment       SP19-12       SP19-12       Hardware         B       C       Non Serialsed Parts       9855532       Air Freshmer                                                                                                    | U A         | Senaised Equipment                 | SP 1818                 | Sprint copier       |             | Hardware        |           |            |               |             |               |           |         |       |       |
| International Parts       147-688       K147-688       K147-688       ZN122       Hardware         III C       Non Serialised Parts       123452N       ZN Paper       Stationery         III C       Non Serialised Parts       147-688       K147-148       ZN122       Hardware         III C       Non Serialised Parts       147-688       K147-148       X147 Velow Toner       Toners         III C       Non Serialised Parts       K147-68       K147-148       K147-148       Toners         III C       Non Serialised Parts       K147-88       K147-788       K147-788       Toners         III C       Non Serialised Parts       K147-88       K147-788       K147-798       Toners         III C       Non Serialised Parts       K147-88       K147-798       Toners         III C       Non Serialised Parts       K147-88       K147-798       Toners         III C       Non Serialised Parts       985563.2.       Air Freshmer       Stationery         III A       Serialised Equipment       SP19-12       SP19-12 Colour C       SP19-12         III A       Serialised Equipment       SP19-12       SP19-12       Hardware         III A       Serialise                                                                                                    | A           | Senarsed Equipment                 | 1458-96                 | K147 Kyocera Col    | K14/        | Kyocera M       |           |            |               |             |               |           |         |       |       |
| Image: A services couponent       KDF-122       KUger //L Pax Ma       DK122       Hardmare         III C       Non Service Parts       123452N       ZN Paper       Stationery         III C       Non Service Parts       147-888       K147 Yellow Toner       Toners         III C       Non Service Parts       K147-88       K147 Yellow Toner       Toners         III C       Non Service Parts       K147-88       K147 Open Toner       Toners         III C       Non Service Parts       K147-88       K147 Open Toner       Toners         III C       Non Service Parts       K147-88       K147 Open Toner       Toners         III C       Non Service Minolta Col       Hardware       Hardware         III C       Non Service Parts       9855532       Air Freshner       Stationery         III A       Service Equipment       SP19-12       SP19-12       Hardware         III A       Service Equipment       SP19-12       SP19-12       Hardware         III A       Service IIII Service       IIIIIIIIIIIIIIIIIIIIIIIIIIIIIIIIIIII                                                                                                    | шc          | Non Senaided Parts                 | 14/-008                 | K14/ sack toner     | 791177      | lone's          |           |            |               |             |               |           |         |       |       |
| El C       Non Serialised Parts       147-888       K147 Yellow Toner       Toners         El C       Non Serialised Parts       K147-88       K147 Magenta To       Toners         El C       Non Serialised Parts       K147-88       K147-88       K147-88         El C       Non Serialised Parts       K147-88       K147-88       K147-88         El C       Non Serialised Parts       K147-88       K147-7.98       Toners         El C       Non Serialised Parts       K147-88       K147-7.98       Toners         A       Serialised Parts       K147-88       K147 Cyan Toner       Toners         El C       Non Serialised Parts       9855632       Air Freshner       Stationery         El A       Serialised Equipment       SP19-12       SP19-12       Hardware         a       A       Serialised Equipment       SP19-12       SP19-12         i       i       Image: serialised Parts       SP19-12       SP19-12                                                                                                    | A R         | Senaised Equipment                 | 1004570                 | Wiger di hax Ma     | 04122       | narginare       |           |            |               |             |               |           |         |       |       |
| C       Non Serialised Parts       K147-88       K147-88       Toners         C       Non Serialised Parts       K147-88       K147-Cyan Toner       Toners         B       C       Non Serialised Parts       K147-88       K147-Cyan Toner       Toners         A       Serialised Equipment       K04250MFP       Konica Minolta Col       Hardware         B       C       Non Serialised Parts       9855632       Air Freshner       Stationery         B       A       Serialised Equipment       SP19-12       SP19-12       Hardware         A       Serialised Equipment       SP19-12       SP19-12       Hardware                                                                                                    | E C         | Non Senaised Parts                 | 1234520                 | di Paper            |             | Stationery      |           |            |               |             |               |           |         |       |       |
| Image: Construction of a serial sed Parts       K147 Page: K147 Page:                                                                                                    | e c         | Non Serialized Parts               | 147-000                 | K147 Headwitcher    |             | Tables          |           |            |               |             |               |           |         |       |       |
| A     Serialised Equipment     KM250MFP     Konica Minolta Col     Hardware       B     C     Non Serialised Parts     9855532     Air Freshner     Stationery       B     A     Serialised Equipment     SP19-12     SP19-12 Colour C     SP19-12                                                                                                    | E C         | Non Serialized Parts               | K147-00                 | K147 Pagenta 10     |             | Tanaca          |           |            |               |             |               |           |         |       |       |
| Image: A serialised Parts     9855632     Air Freshner     Stationery       Image: A serialised Equipment     SP19-12     SP19-12     Hardware                                                                                                    | e c         | Non Senaised Parts                 | 117/08                  | Kirt/ Lyan Toner    |             | Hard and        |           |            |               |             |               |           |         |       |       |
| El A Serialised Equipment SP19-12 SP19-12 Colour C SP19-12 Hardware                                                                                                    | A           | Senaised Equipment                 | 0000000                 | Ale Examples        |             | Classic         |           |            |               |             |               |           |         |       |       |
| LD A Servaised Equipment SP13+12 SP13+12 Lood C SP13+12 Hardware 4                                                                                                    | E C         | non senaised Parts                 | 9055032                 | AF PERIOD           | 1010 13     | stationery      |           |            |               |             |               |           |         |       |       |
|                                                                                                    | E A         | Senaised Equipment                 | SP19-12                 | 5P19-12 COlour C    | SP19-12     | Hardware ,      | 10        |            |               | _           |               |           |         |       |       |
|                                                                                                    | •           |                                    |                         |                     |             | ,               | 12.5      |            |               |             |               |           | _       | -     | -07   |

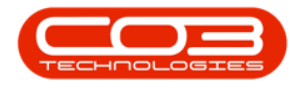

#### **REPORT PREVIEW**

- You can now view the *Report Preview* screen.
- From here you can View, Print, Export or Email the Part Transfer Note.
- *Close* the Report Preview screen when you are finished.

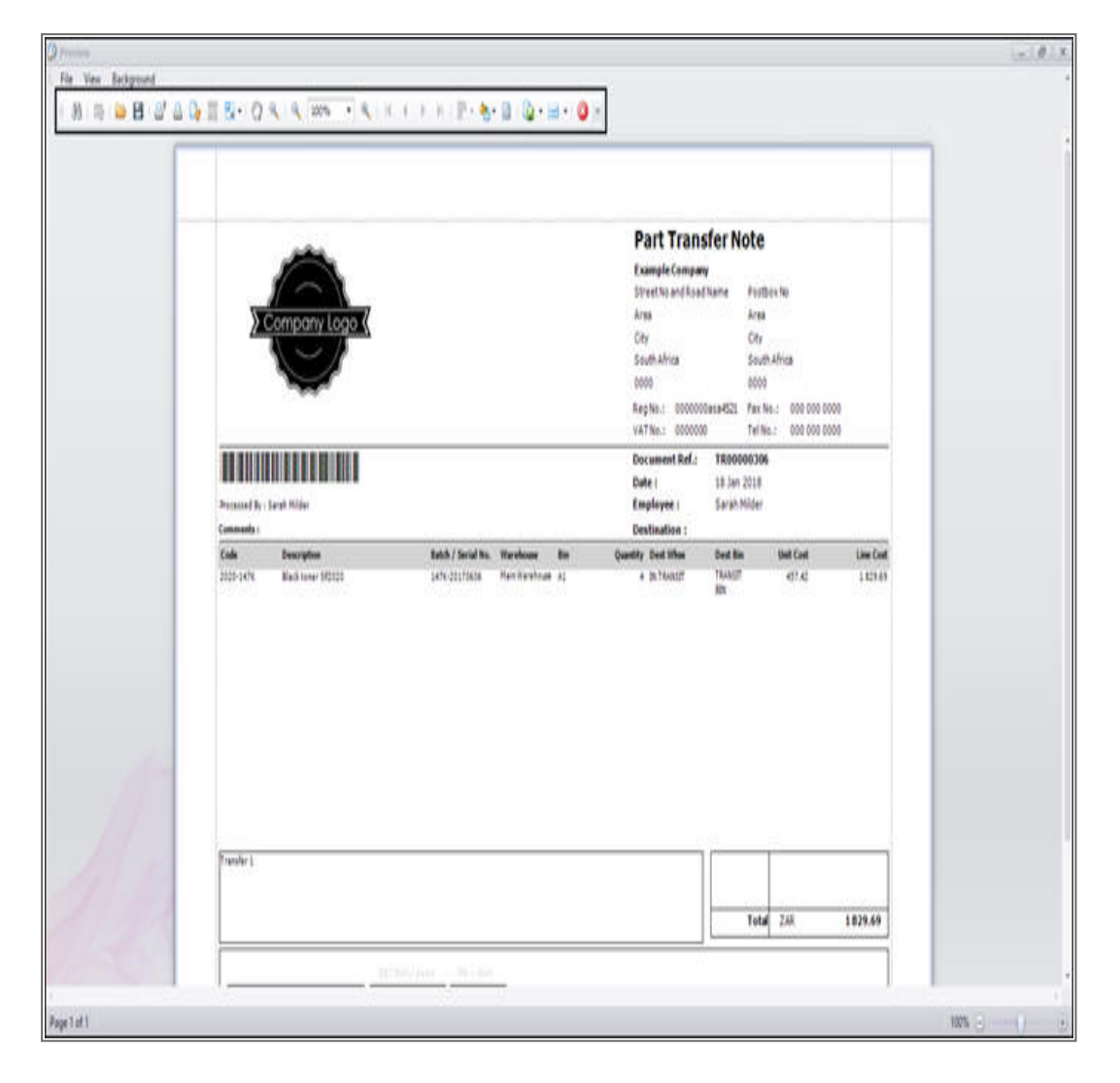

• Follow the instructions for <u>Action Stock Transfer Request</u> to transfer the part from the *Intransit* warehouse to the *final* warehouse.

MNU.037.005